## Obsah

| Sestavení tiskárny MINI+                                       | 3        |
|----------------------------------------------------------------|----------|
| Krok 1 - Sestavená vs. stavebnicová verze                      | 4        |
| Krok 2 - Různé revize hardwaru                                 | 4        |
| Krok 3 - Dvě verze sestavy Držáku cívky                        | 5        |
| Krok 4 - Ke stavebnici přikládáme všechno potřebné nářadí      | 6        |
| Krok 5 - Orientace podle štítků                                | 6        |
| Krok 6 - Jsme tu pro vás!                                      | 7        |
| Krok 7 - Příprava dílů os XYZ                                  | 7        |
| Krok 8 - Příprava dílů os XYZ                                  | 8        |
| Krok 9 - Příprava pěnových podložek                            | 8        |
| Krok 10 - Připevnění pěnových podložek                         | 9        |
| Krok 11 - Otevření krytu elektroniky                           | 9        |
| Krok 12 - Zapojení LCD kabelu                                  | 10       |
| Krok 13 - Spojení sestav os Y a XZ                             | 11       |
| Krok 14 - Spojení sestav - příprava                            | 12       |
| Krok 15 - Zabezpečení LCD kabelu                               | 12       |
| Krok 16 - Spojení sestav – první fáze                          | 13       |
| Krok 17 - Spojení sestav - druhá fáze                          | 13       |
| Krok 18 - Spojení sestav – třetí fáze                          | 14       |
| Krok 19 - Zarovnání sestavy osy XZ                             | 14       |
| Krok 20 - Závěrečné dotažení šroubů                            | 15       |
| Krok 21 - Je čas na Haribo!                                    | 15       |
| Krok 22 - Příprava LCD sestavy                                 | 16       |
| Krok 23 - Osazeni LCD                                          | 16       |
| Krok 24 - Zapojeni LCD                                         | 17       |
| Krok 25 - Vedeni kabelu LCD                                    | 1/       |
| Krok 26 - Zapojeni motoru osy Y                                | 1/       |
| Krok 27 - Pripojeni kabelu vynrivane podložky                  | 18       |
| Krok 28 - Senzor filamentu (voliteiny dopinek)                 | 18       |
| Krok 29 - Instalace senzoru filomontu (volitelný dopinek)      | 19       |
| Krok 30 - Zapojeni senzoru mamentu (vonteiny dopinek)          | 19       |
| Krok 31 - Uzavreni Krylu elektroniky                           | 20       |
| Krok 32 - Je čas na naribo:                                    | 20       |
| Krok 24 – Kompleteee základny držáky cívky (žást 1)            | 21       |
| Krok 35 - Kompletace základny držáku cívky (část 2)            | 21<br>22 |
| Krok 36 - Přinevnění pěnových podložek (část 1)                | 22       |
| Krok 37 - Přinevnění pěnových podložek (část 2)                | 22       |
| Krok 38 - Úprava šířky držáku cívky                            | 23       |
| Krok 39 - le čas na Haribol                                    | 23       |
| Krok 40 - Dokončení kompletace                                 | 24       |
| Krok 41 - Připojení nanájecího zdroje                          | 25       |
| Krok 42 - Kam dál?                                             | 25       |
| Sostavoní tickárny MINI+ (vytičtěný držák cívky)               | 20       |
|                                                                | 20       |
| NIUK I - Sestavena vs. stavennicova verze                      | 2/       |
| NIUK 2 - KUZIIE IEVIZE Haluwalu                                | 2/       |
| Krok 4 - Orientace pedle čtítků                                | 20<br>00 |
| Krok 5 - Jeme tu pro václ                                      | ∠ŏ<br>∩∩ |
| Krok 6 - Dříprova dílů os XV7                                  | ∠ສ<br>ດດ |
| $1 \times 10^{-1}$ C T P T P T A V A UTU US $1 \times 12^{-1}$ | 29       |

| Krok 7 - Příprava dílů os XYZ                             | 30   |
|-----------------------------------------------------------|------|
| Krok 8 - Příprava pěnových podložek                       | 30   |
| Krok 9 - Připevnění pěnových podložek                     | . 31 |
| Krok 10 - Otevření krytu elektroniky                      | 31   |
| Krok 11 - Zapojení LCD kabelu                             | 32   |
| Krok 12 - Spojení sestav os Y a XZ                        | 33   |
| Krok 13 - Spojení sestav - příprava                       | 34   |
| Krok 14 - Zabezpečení LCD kabelu                          | 34   |
| Krok 15 - Spojení sestav – první fáze                     | 35   |
| Krok 16 - Spojení sestav - druhá fáze                     | 35   |
| Krok 17 - Spojení sestav – třetí fáze                     | 36   |
| Krok 18 - Zarovnání sestavy osy XZ                        | 36   |
| Krok 19 - Závěrečné dotažení šroubů                       | 37   |
| Krok 20 - Je čas na Haribo!                               | 37   |
| Krok 21 - Příprava LCD sestavy                            | 38   |
| Krok 22 - Osazení LCD                                     | 38   |
| Krok 23 - Zapojení LCD                                    | 39   |
| Krok 24 - Vedení kabelu LCD                               | 39   |
| Krok 25 - Zapojení motoru osy Y                           | 39   |
| Krok 26 - Připojení kabelu vyhřívané podložky             | 40   |
| Krok 27 - Senzor filamentu (volitelný doplněk)            | 40   |
| Krok 28 - Instalace senzoru filamentu (volitelný doplněk) | 41   |
| Krok 29 - Zapojení senzoru filamentu (volitelný doplněk)  | . 41 |
| Krok 30 - Uzavření krytu elektroniky                      | 42   |
| Krok 31 - Je čas na Haribo!                               | 42   |
| Krok 32 - Příprava součástí držáku cívky                  | 43   |
| Krok 33 - Příprava součástí držáku cívky                  | 43   |
| Krok 34 - Kompletace základny držáku cívky (cívek)        | 44   |
| Krok 35 - Spojení základen držáku cívky                   | 44   |
| Krok 36 - Uprava šířky držáku cívky                       | 45   |
| Krok 37 - Umístění protiskluzových podložek               | 45   |
| Krok 38 - Je čas na Haribo!                               | 46   |
| Krok 39 - Dokončení kompletace                            | 46   |
| Krok 40 - Připojení napájecího zdroje                     | 47   |
| Krok 41 - Kam dál?                                        | 47   |
| Seznam změn v manuálu u předsestavené MINI+               | 48   |
| Krok 1 - Historie verzí                                   | 49   |
| Krok 2 - Změny v manuálu (1)                              | 49   |
| Krok 3 - Změny v manuálu (2)                              | 50   |
| Krok 4 - Změny v manuálu (3)                              | 50   |
| Krok 5 - Změny v manuálu (4)                              | 51   |
| Krok 6 - Změny v manuálu (5)                              | 51   |
| Krok 7 - Changes to the manual (6)                        | 52   |
| Krok 8 - Changes to the manual (7)                        | 52   |

# Sestavení tiskárny MINI+

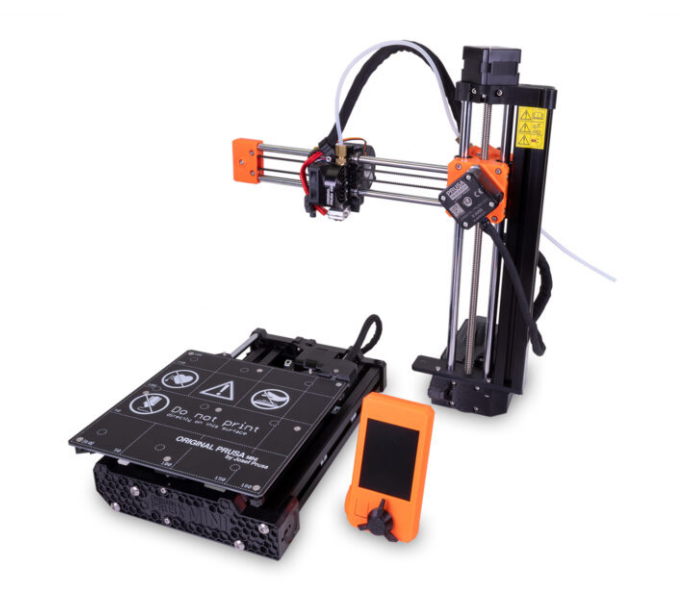

#### KROK 1 Sestavená vs. stavebnicová verze

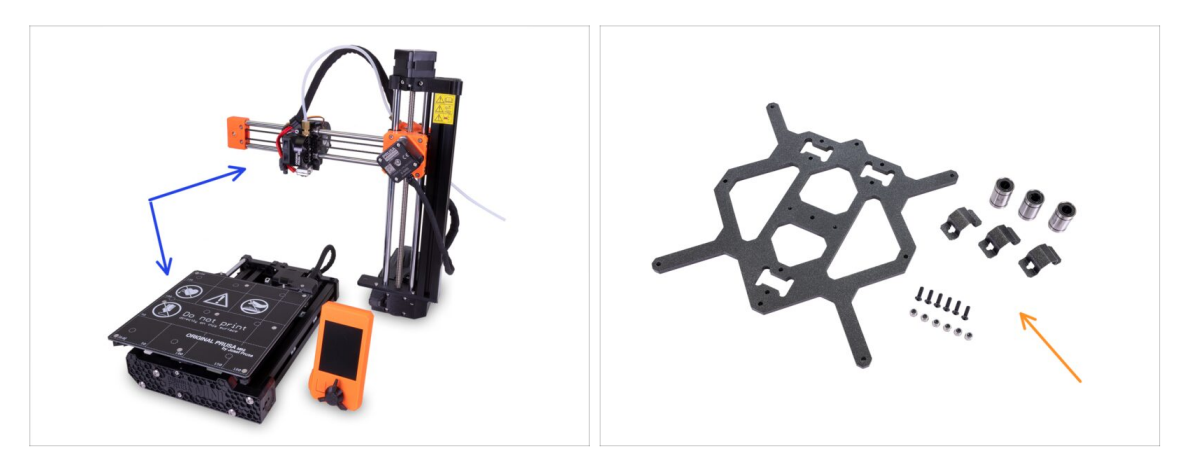

- Důležité: Tiskárnu Original Prusa MINI+ nabízíme ve dvou verzích. Než budete pokračovat, vyberte tu svou:
  - Předsestavená verze: tiskárna je téměř sestavená a vyžaduje pouze spojení hlavních částí. Můžete použít tyto instrukce pro sestavení.
  - Stavebnice: tiskárnu musíte od základu sestavit z jednotlivých součástek. Prosím pokračujte s pomocí online návodu dostupného na help.prusa3d.com/MINI-kit nebo můžete využít PDF verzi, kterou najdete na stříbrném USB disku.

#### KROK 2 Různé revize hardwaru

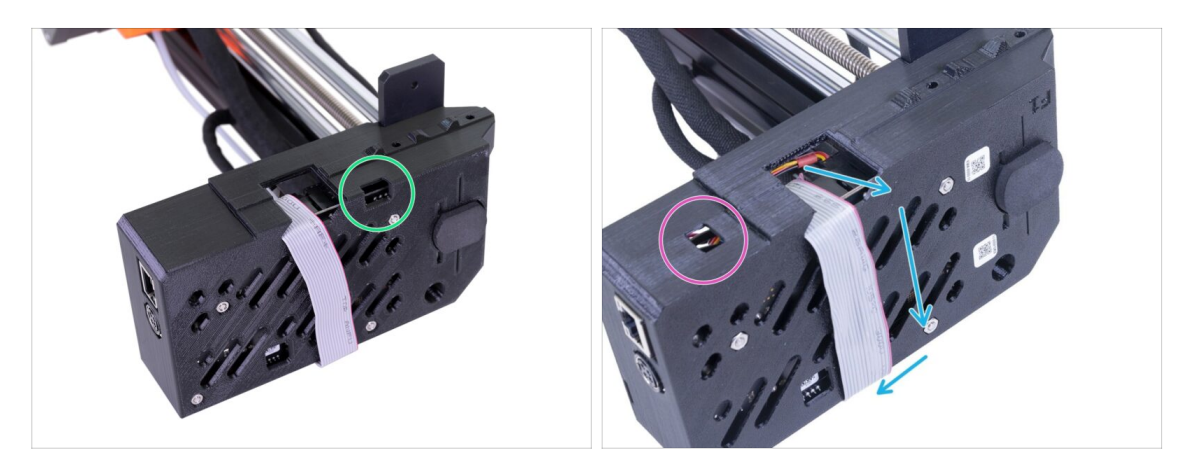

- Existuje více hardwarových revizí osy XZ, zkontrolujte prosím následující fotografie a vyberte vhodný postup montáže:
  - Osa XZ má otvor vpravo. Pokračujte v tomto návodu.
  - Osa XZ má otvor vlevo. Přejděte na návod Sestavení tiskárny MINI

## KROK 3 Dvě verze sestavy Držáku cívky

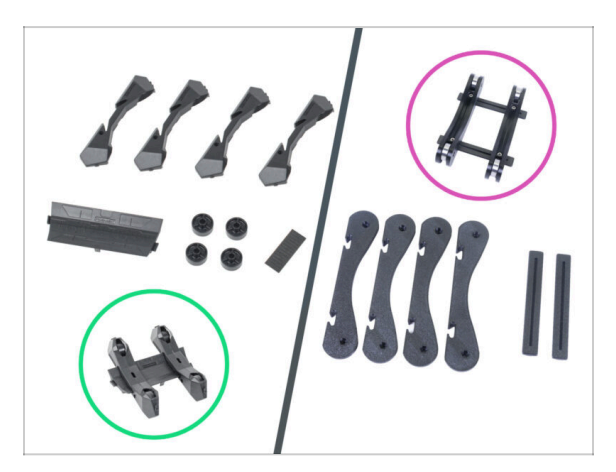

- Tiskárna Original Prusa MINI+ je dodávána se dvěma verzemi držáku cívky. Každá verze má trochu jiný postup sestavy.
- Podívejte se blíže na položky z balíčku DRŽÁK CÍVKY a vyberte příslušné instrukce:
  - NOVÁ verze díly držáku cívky jsou vstřikolisované včetně kolečka. Postupujte dle instrukcí v tomto manuálu.
  - STARŠÍ verze díly držáku cívky jsou vytištěny kromě koleček (ložisek).
     Postupujte podle instrukcí v návodu Sestavení tiskárny MINI+ (vytištěný držák cívky)

## KROK 4 Ke stavebnici přikládáme všechno potřebné nářadí

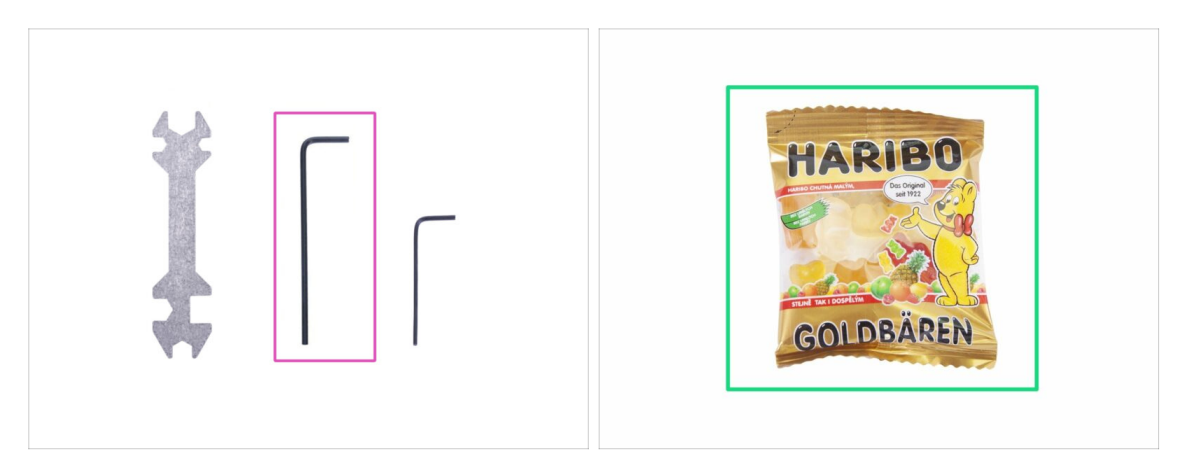

- Pro tento manuál si prosím připravte:
- 2,5mm inbusový klíč (1x)
- Mini sáček Haribo medvídků (1x)
- Ke kompletaci budete potřebovat pouze 2,5mm inbusový klíč. Ostatní nářadí použijete až při pozdější údržbě – více informací najdete v naší příručce.
- (i) Nic není nutné pájet.
- Sáček s medvídky zatím neotvírejte a uložte ho na bezpečné místo! Sáčky ponechané bez dozoru mají tendenci záhadně mizet.

#### KROK 5 Orientace podle štítků

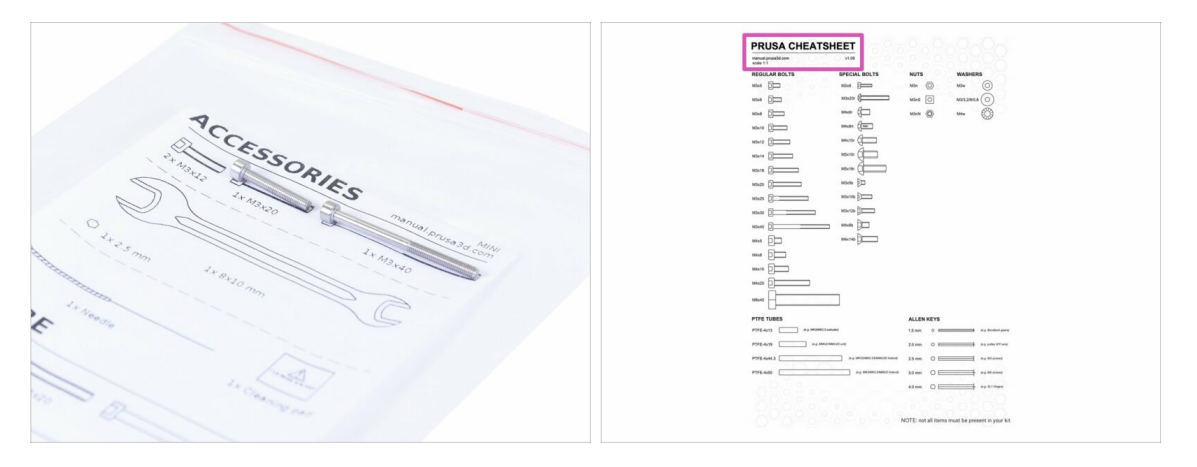

- (i) Většina štítků je v měřítku 1:1, takže s jejich pomocí součástky snadno určíte :-)
  - Na zadní straně přiloženého dopisu najdete Prusa Cheatsheet, podle něj rozeznáte ty nejběžnější šrouby, matice a PTFE trubičky.
- (i) Prusa Cheatsheet si můžete stáhnout z našich stránek: prusa3d.cz/cheatsheet. Aby správně fungoval, je potřeba ho vytisknout ve 100% velikosti.

#### KROK 6 Jsme tu pro vás!

| 3 - ANT 1                       | Using the pliers insert the NYLON                                                                                                    | shop prusa3d.com/en/                                                                                           | 🎔 🖬 😂 🗄 .                                                        |
|---------------------------------|----------------------------------------------------------------------------------------------------|----------------------------------------------------------------------------------------------------|------------------------------------------------------------------|
|                                 | filament with the pointed end into the<br>slot and twist it. Hold the extruder with<br>your other hand.                                                         | ORIGINAL PRUSA 13 MK3 IS OUT! AND IT                                                                           | /S BLOODY SMART!<br>Contact us English ~ Currency: CZX ~ Sign in |
|                                 | <ul> <li>BE EXTREMELY CAREFUL as the pliers<br/>tend to slide and you can easily damage<br/>the wires!!!</li> <li>To check if the filament is seated</li> </ul> | SA Ve ship voridwide!<br>Prus 3 kit Morging<br>UK 3 days UPS Entress Server 170<br>EU 2 days UPS Standerd -200 | Q 📜 Cart (crepty) 👻                                              |
|                                 | properly, gently pull it with your hand.<br>The X-axis should bend a little, but the<br>filament must remain in the slot.                                       | 3D PRINTERS FILAMENT 3D PRINTER PARTS FORUM COM                                                                | PANY PAGE SUPPORT BLOG                                           |
|                                 | <ul> <li>If you have issues, try to adjust the tip on<br/>the filament.</li> <li>Add a comment</li> </ul>                                                       | GINAL PRUSA IS MK3                                                                                             | SPECIAL<br>FILAMENTS                                             |
| Add comment                     |                                                                                                    |                                                                                                    |                                                                  |
| Grrr. Gimme more gummy bears!!! | POWERED BY TNY                                                                                                    |                                                                                                    | UPGRADE TO<br>THE LATEST<br>MODEL                                |
|                                 | SUBMIT                                                                                                    | LERS NEW ARRIVALS                                                                                              | Ask us () We are online.                                         |

- Nevíte si rady s návodem, chybí vám nějaký šroubek nebo máte poškozené tištěné díly? Napište nám!
- Můžete nás kontaktovat těmito způsoby:
  - V online verzi pomocí komentářů pod jednotlivými kroky.
  - Pomocí nonstop online podpory: shop.prusa3d.com
  - Napište nám mail na info@prusa3d.cz

## KROK 7 Příprava dílů os XYZ

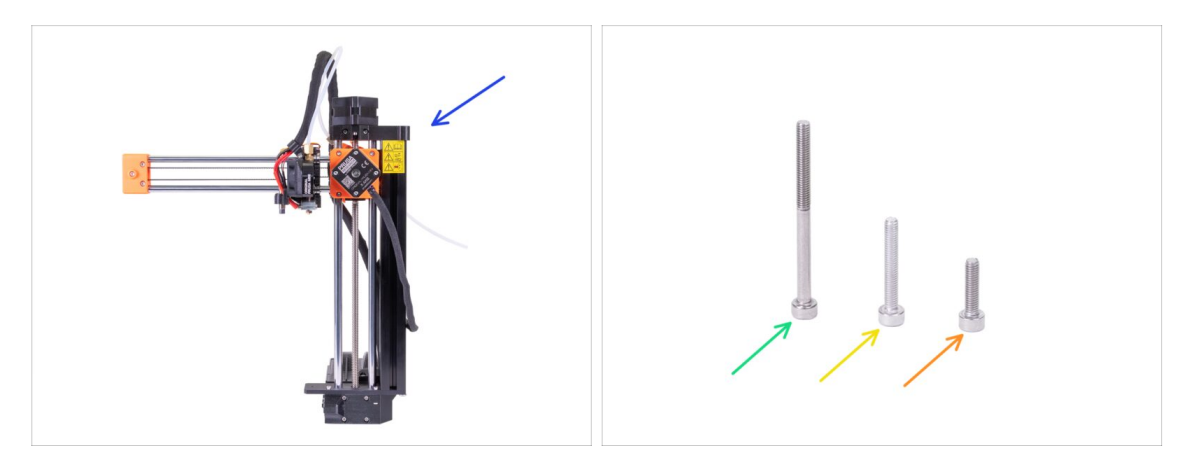

- Pro následující kroky si prosím připravte:
- 🌒 Sestava osy XZ
- Šroub M3x40 (1x)
- Šroub M3x20 (1x)
- Šroub M3x12 (1x)
- (i) V sáčku najdete i druhý šroub M3x20, ten použijeme později.
- (i) Seznam pokračuje v dalším kroku...

## KROK 8 Příprava dílů os XYZ

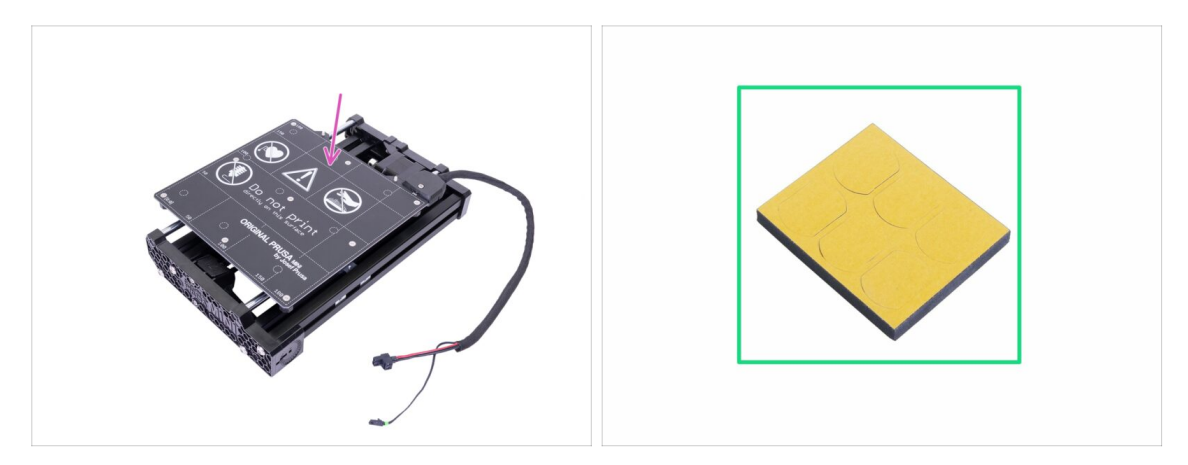

- Pro následující kroky si prosím připravte:
- Kompletace osy Y
- Pěnový blok nebo sada pěnových podložek (1x)

## KROK 9 Příprava pěnových podložek

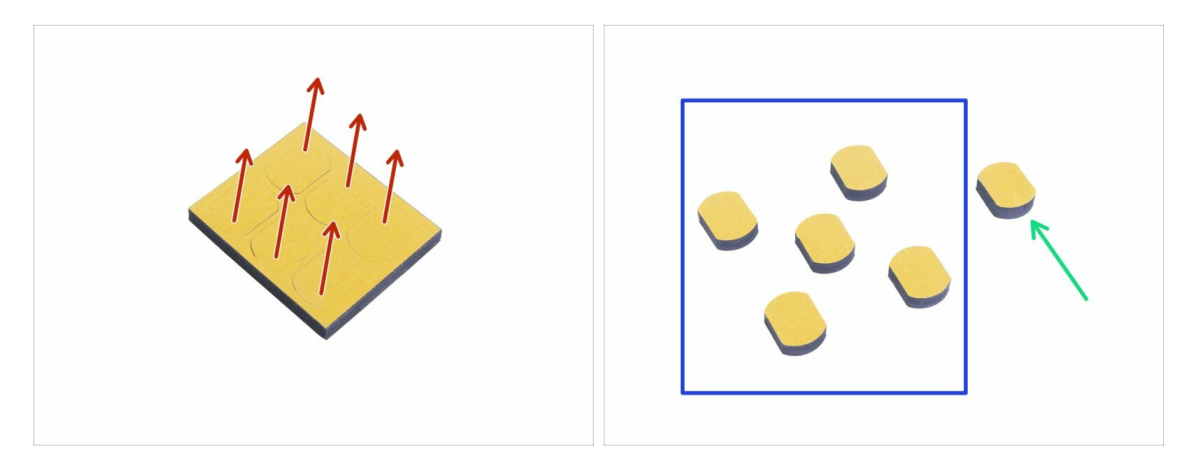

- Opatrně vytlačte všechny pěnové podložky z bloku.
- Pro následující kroky budete potřebovat pět pěnových podložek.
- Sbývající podložku si ponechejte jako náhradní.

## KROK 10 Připevnění pěnových podložek

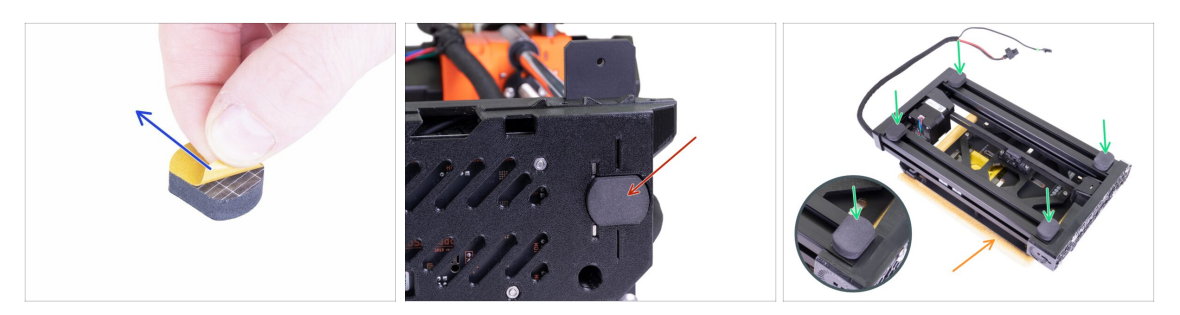

- Odstraňte ochranný film ze všech podložek. Buďte opatrní, na podložkách je aplikováno adhesivní lepidlo.
- Osu XZ opatrně položte na její bok a první pěnovou podložku nalepte do drážky se stejným tvarem na spodní straně krytu elektroniky.
- Osu Y otočte vyhřívanou podložkou dolů na měkkou podložku nebo hadřík, aby nedošlo k poškrábání nebo poškození.
- Na hliníkové profily rámu nalepte čtyři pěnové podložky, jako to vidíte na obrázku. Dbejte na správnou orientaci.
- A Nenalepujte žádnou z těchto čtyř podložek na plastový přední nebo zadní díl!

## KROK 11 Otevření krytu elektroniky

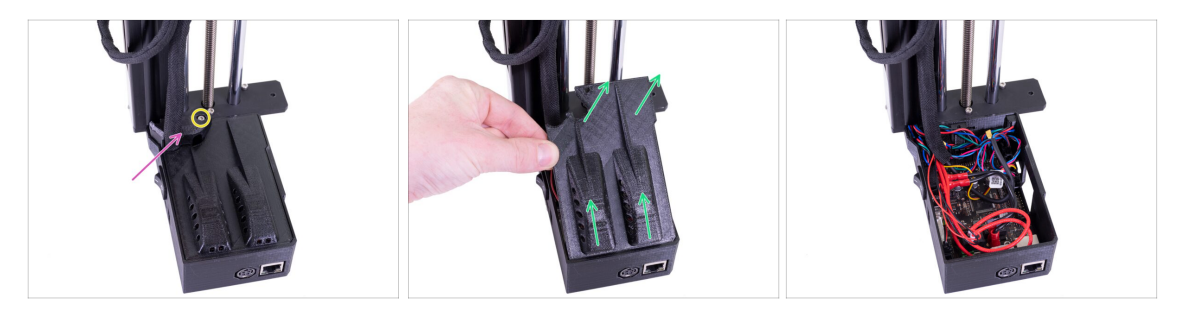

- Ujistěte se, že je osa Z v horní poloze. Pokud není, pomocí prstů otáčejte závitovou tyčí a posuňte osu Z do horní polohy.
- Uvolněte a vyjměte z krytu elektroniky šroub M3.
- Odstraňte tištěnou krytku kabelů.
- Lehce zdvihněte víko krytu elektroniky. Než ho sejmete úplně, zatlačte s ním směrem k hliníkové extruzi, aby se oba zobáčky uvolnily ze slotů (u starší verze jsou místo slotů otvory).
- (i) Ponechte kryt otevřený, během kompletace do něj budeme postupně zapojovat několik kabelů.

#### Sestavení tiskárny MINI+

## KROK 12 Zapojení LCD kabelu

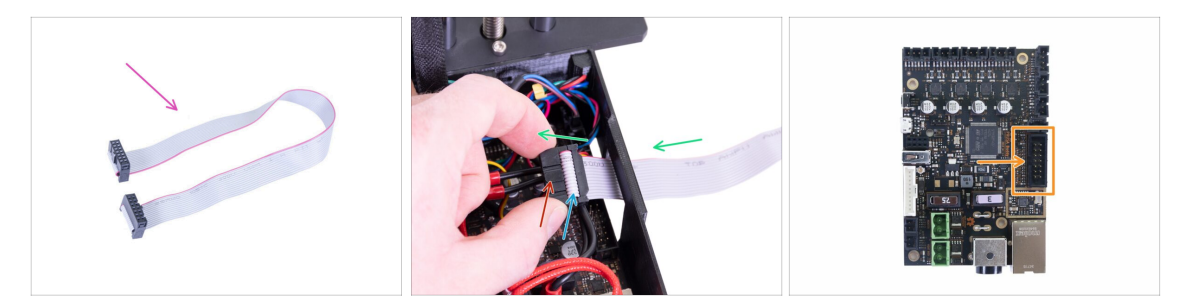

- Pro následující krok si prosím připravte LCD kabel (plochý, šedý).
- Kabel protáhněte otvorem v krytu elektroniky.
- Ujistěte se, že "zub" na konektoru směřuje nahoru.
- Ujistěte se, že záhyb kabelu v konektoru směřuje nahoru.
- Zapojte LCD konektor do desky. Na orientaci tentokrát záleží, z jedné strany je zářez (viz šipka).

#### KROK 13 Spojení sestav os Y a XZ

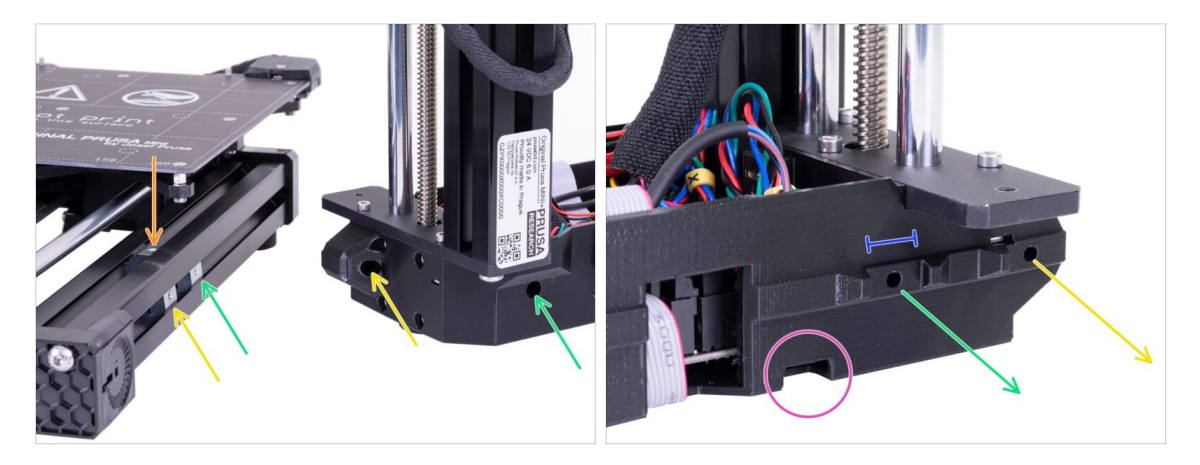

- DŮLEŽITÉ: Věnujte pozornost následujícím instrukcím. Je potřeba všechny tři stříbrné matice M3nE v sestavě osy Y zarovnat s odpovídajícími otvory v sestavě osy XZ!
- V extruzi jsou celkem tři matice M3nE:
  - První (nejdelší) na pravé straně poslouží k propojení obou sestav pomocí šroubu M3x40.
  - Druhou (druhou nejdelší) také použijeme ke spojení sestav, ale tentokrát pomocí šroubu M3x20.
  - Třetí se nachází na horní straně extruze (na obrázku není vidět). Její účel objasníme později.
- V tomto okamžiku nevkládejte žádné z těchto šroubů. Vyčkejte na instrukce v následujících krocích.
- Na druhém snímku vidíte vnitřní stranu XZ sestavy, která bude lícovat přímo s hliníkovou extruzí a stříbrnými maticemi. Ujistěte se, že se první matice nachází uvnitř "kleští", které vystupují z tištěného dílu.
- Všimněte se malého otvoru na spodní hraně. Tímto otvorem v následujících krocích povedeme kabel motoru osy Y.

## KROK 14 Spojení sestav - příprava

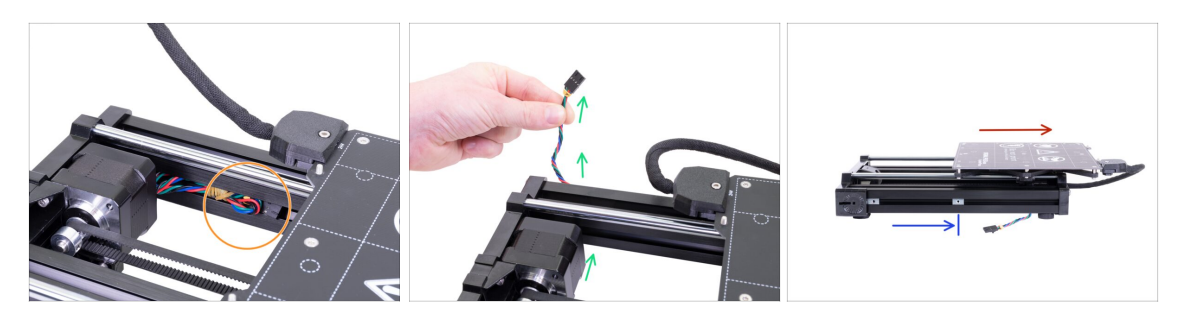

- Najděte kabel motoru osy Y umístěný v extruzi a opatrně ho vytáhněte.
- Z kabelu odstraňte gumičku a protáhněte ho pod extruzí směrem ven (viz obrázek).
  - (i) Kabel u nejnovějších jednotek tiskáren je odesílán bez gumičky. Nicméně proces je stále stejný.
- Odsuňte vyhřívanou podložku úplně napravo.
- Umístěte pravou matici M3nE zhruba do poloviny délky extruze, ale tak, aby se nenacházela pod konstrukcí vyhřívané podložky.

#### KROK 15 Zabezpečení LCD kabelu

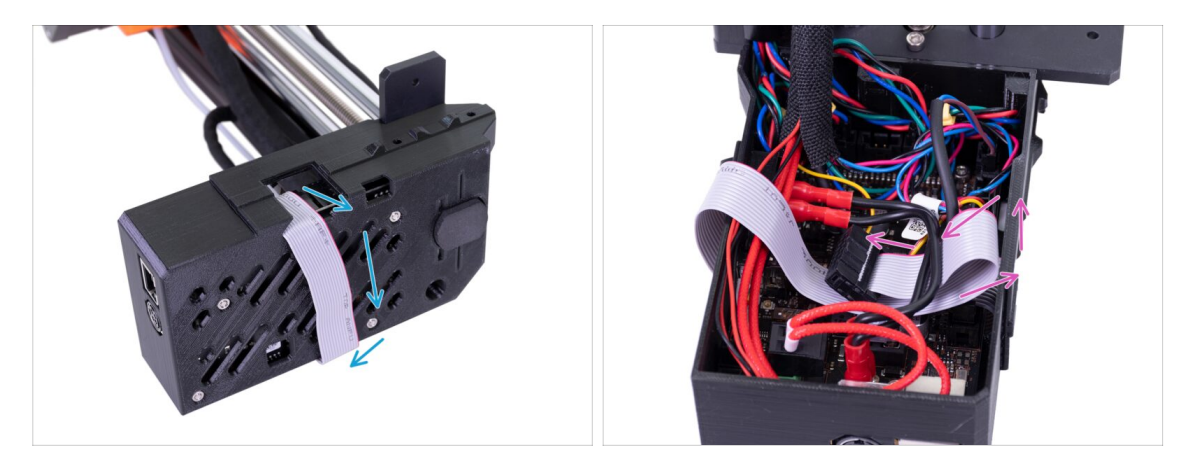

- DŮLEŽITÉ: Odteď je potřeba s osou XZ manipulovat opatrně, aby se LCD kabel neskřípnul.
- Abyste se vyhnuli poškození kabelu, postupujte podle následujících instrukcí. Nezkoušejte jiný způsob, stavbu by to zkomplikovalo.
- Opatrně osu XZ položte na bok (dle obrázku) a začněte LCD kabel ovíjet kolem krytu elektroniky, aniž byste kabel napínali.
- Nyní osu znovu narovnejte, abyste lépe dosáhli do krytu elektroniky, a kabel opatrně vložte dovnitř. Udělejte smyčku pod kabely tlačítka napájení. Jde jen o dočasné řešení.

#### KROK 16 Spojení sestav - první fáze

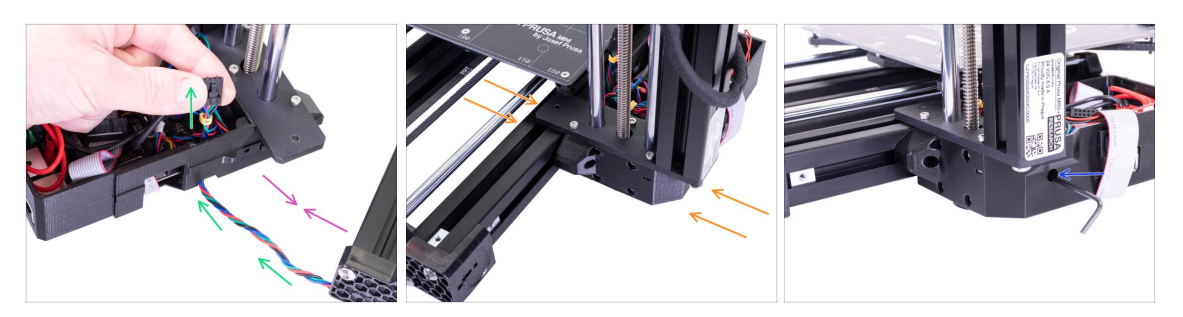

- Posuňte osu XZ blíže k ose Y, tak, aby kabel motoru osy Y dosáhl k elektronice.
- Kabel motoru osy Y veďte otvorem v krytu elektroniky. Zatím ho nechte odpojený, zapojíme ho později.
- Přitiskněte obě sestavy k sobě a pokuste se "kleště" na XZ sestavě nasadit přímo na matici M3nE, kterou jste přesunuli doprostřed extruze.
- POZOR: Buďte opatrní, abyste kabel motoru osy Y neskřípli!
- Zajistěte obě části pomocí šroubu M3x40. Pokud se vám nedaří dosáhnout do závitu, zkuste šroubem uvnitř plastového dílu lehce zavrtět. Šroub zatím zcela nedotahujte!

#### KROK 17 Spojení sestav - druhá fáze

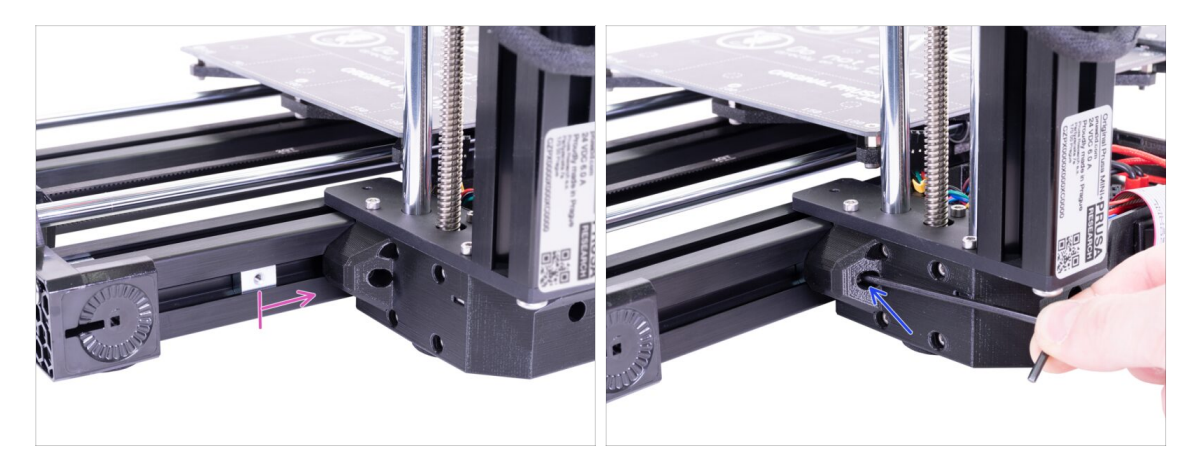

- Přesuňte druhou matici M3nE z levé strany úplně napravo. Zlehka ji zatlačte pomocí inbusového klíče, uvnitř je zářez, pomocí kterého se matice správně zarovná vůči otvoru pro šroub.
- Vložte šroub M3x20 a znovu ho utáhněte pouze zlehka, ale zároveň tak, aby dosáhl do závitu v matici. Šroub zatím zcela nedotahujte!

## KROK 18 Spojení sestav - třetí fáze

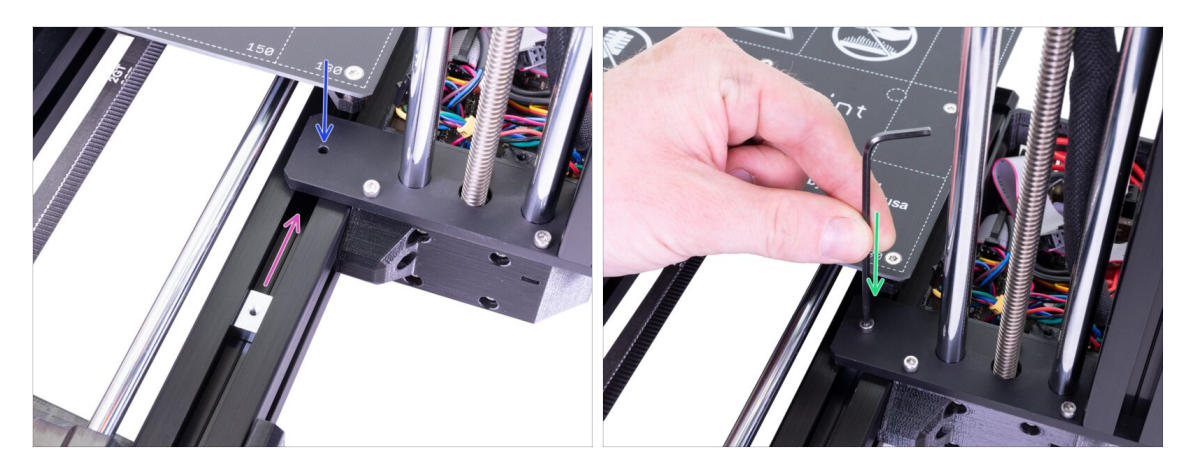

- Matici M3nE umístěnou na horní straně extruze podsuňte pod vyčnívající ocelovou část základny osy XZ.
- Otvor v matici slícujte s otvorem ve vyčnívající části pomocí inbusového klíče.
- Spojte obě části pomocí šroubu M3x12, lehce utáhněte. Šroub zatím zcela nedotahujte!

## KROK 19 Zarovnání sestavy osy XZ

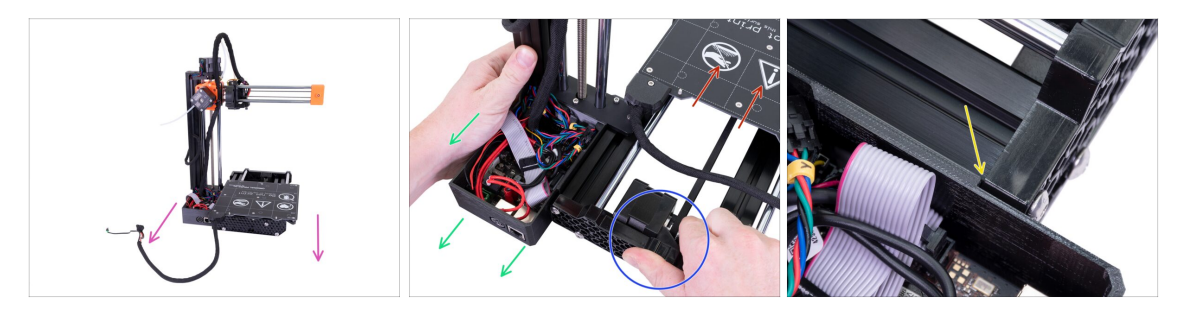

- V tomto kroku budete posouvat celou osou XZ, pokuste se netlačit (nebrousit) proti hliníkové extruzi, nebo ji poškrábete. Při posunu ponechte malou mezeru mezi díly.
- Otočte k sobě tiskárnu zadní stranou.
- Odsuňte vyhřívanou podložku úplně "dopředu".
- Přidržte sestavu osy Y.
- Odsuňte sestavu osy XZ dozadu.
- Zářez vám umožní najít správné vzájemné umístění.

## KROK 20 Závěrečné dotažení šroubů

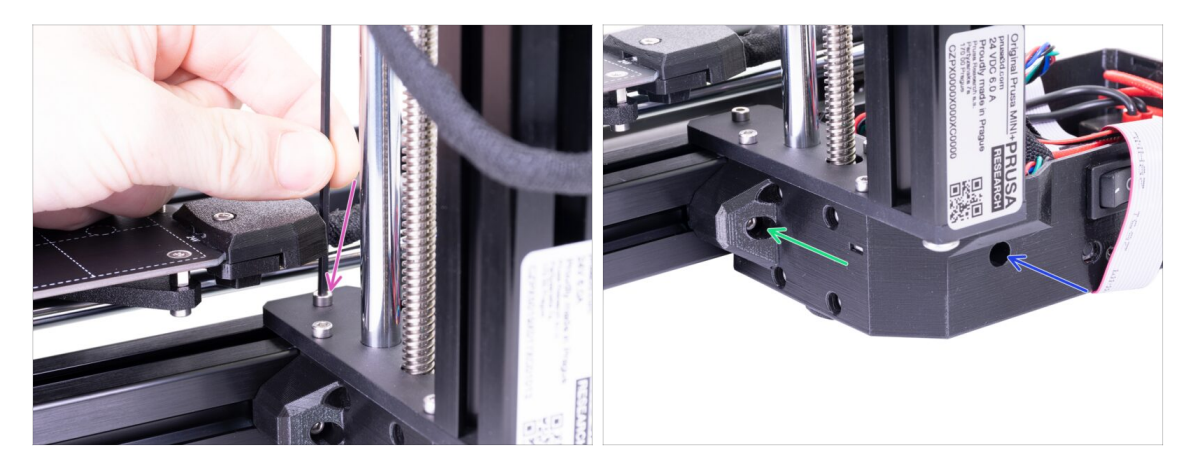

- Jakmile budou obě části ve správné pozici, dotáhněte všechny šrouby v následujícím pořadí:
  - Nejprve šroub M3x12 na vrchní straně.
  - Poté šroub M3x40 na boční straně.
  - Nakonec šroub M3x20 na boční straně.

#### KROK 21 Je čas na Haribo!

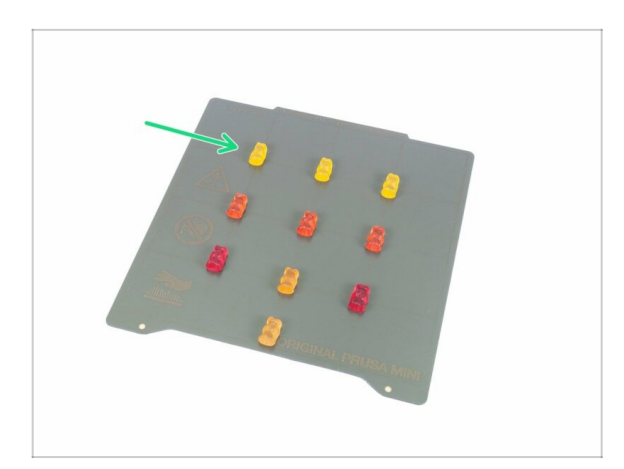

- Rozmístěte medvídky podle obrázku.
- Pokud se v sáčku nachází menší počet medvídků, okamžitě běžte do nejbližšího obchodu se sladkostmi! Přesné dávkování je zcela zásadní!!!
- Snězte horní řadu, ostatní medvídky si nechte na později.
- Říkám, ostatní si nechte na později!

## KROK 22 Příprava LCD sestavy

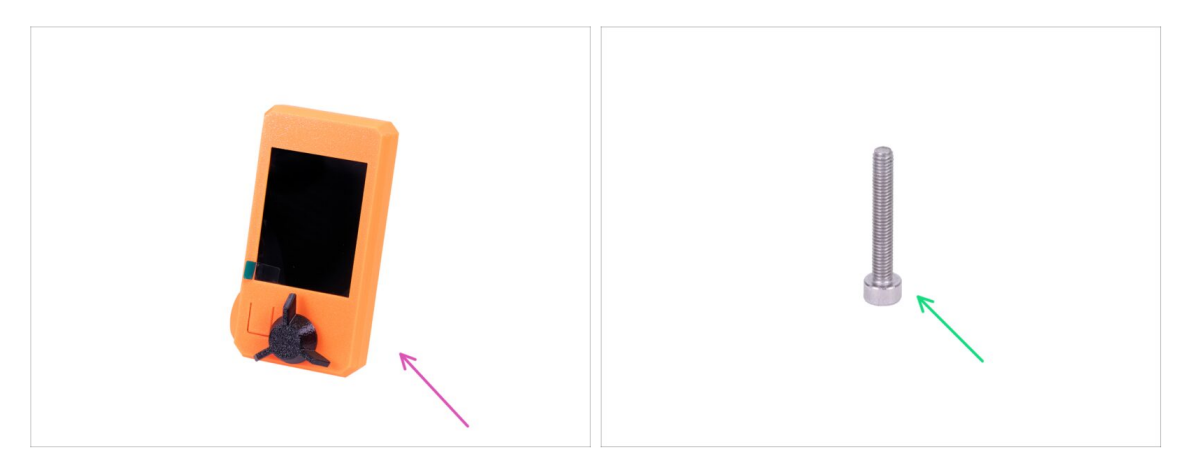

- Pro následující kroky si prosím připravte:
- Kompletace LCD
- Šroub M3x20 (1x)
- (i) Na displeji prozatím ponechte ochrannou fólii, abyste ji během kompletace nepoškrábali.

#### KROK 23 Osazení LCD

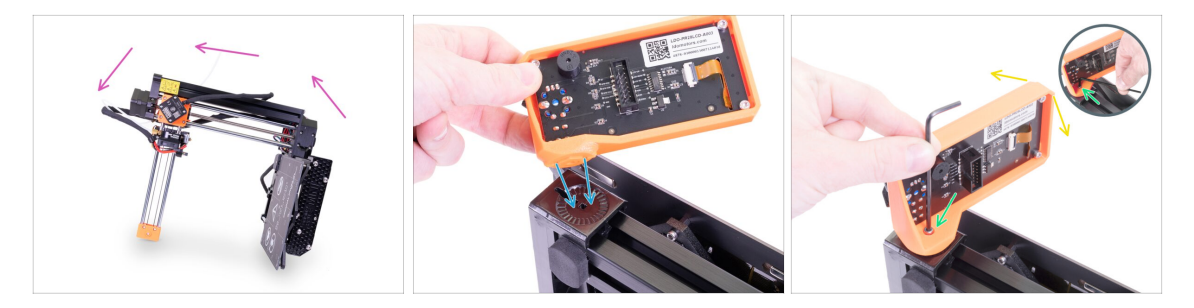

- Nejprve tiskárnu opatrně nakloňte na stranu viz obrázek.
- Umístěte LCD do plastového krytu. Zářez pasuje do tištěného dílu na tiskárně.
- Konstrukce umožňuje vyklápění LCD do různých pozic. Můžete si to rovnou vyzkoušet, nebo to nechat na později.
- Pomocí šroubu M3x20 spojte oba díly dohromady.
- (i) Vychytávka: pokud je utažení šroubu obtížné, otočte inbusový klíč a vložte jeho kratší stranu do hlavičky šroubu. Utahujte delší stranou inbusového klíče.

#### KROK 24 Zapojení LCD

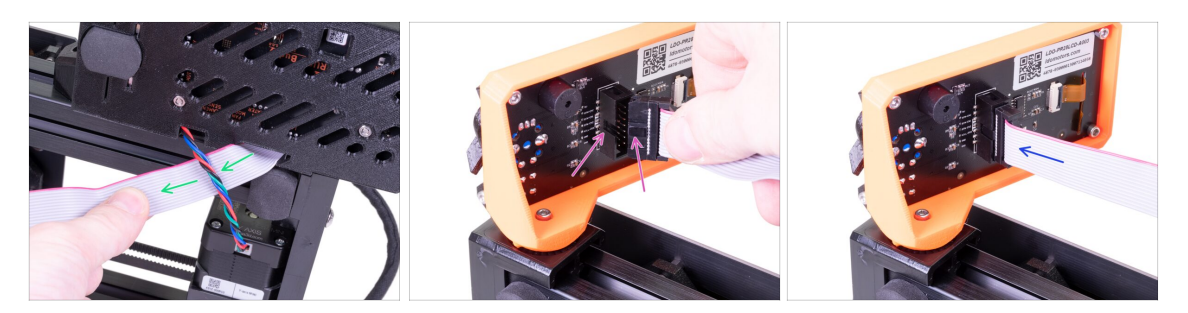

- Opatrně vyjměte volný konec LCD kabelu z krytu elektroniky a protáhněte ho mezi extruzí a kabelem motoru osy Y.
- Opatrně vyjměte volný konec LCD kabelu z krytu elektroniky a zapojte ho do LCD desky. Správnou orientaci konektoru určíte podle zářezu
- Vložte konektor do zástrčky, ujistěte se, že je nadoraz.

#### KROK 25 Vedení kabelu LCD

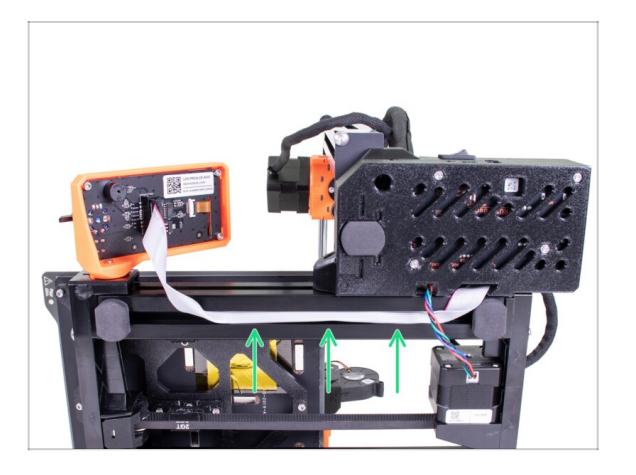

- Opatrně vložte kabel do drážky v extruzi. Ponechte určitou vůli, aby bylo později možné LCD vyklápět.
- (i) Tip: než budete kabel vkládat do extruze, opatrně ho podélně přeložte na polovinu.

#### KROK 26 Zapojení motoru osy Y

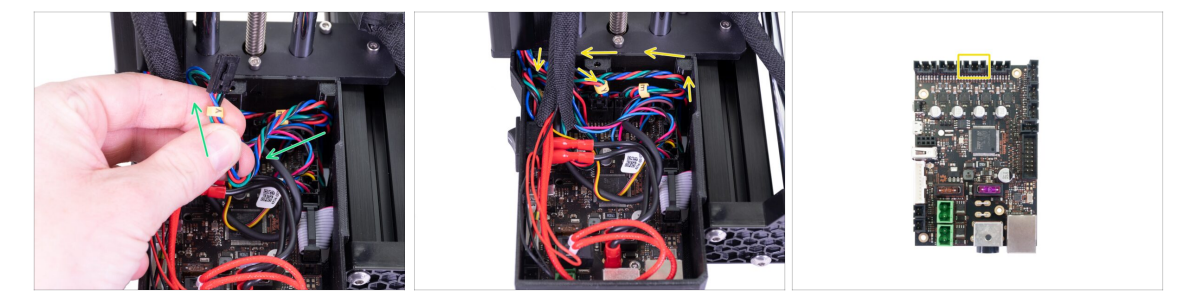

- Opatrně kabel motoru osy Y vtáhněte směrem k elektornice. Kabel nenapínejte a netahejte příliš silně, jinak ho poškodíte.
- Kabel motoru osy Y zapojte do prázdného slotu v horní řadě na Buddy desce. Ze zbytku kabelu udělejte smyčku, tak, jak vidíte na obrázku.

## KROK 27 Připojení kabelu vyhřívané podložky

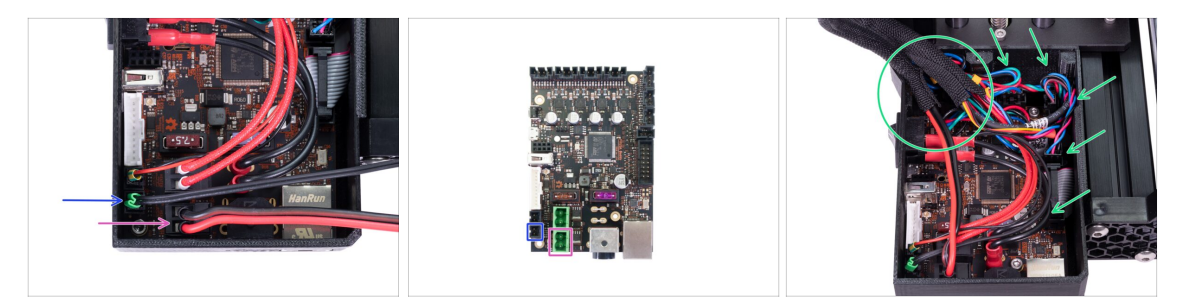

- Svazek kabelů vedoucí z vyhřívané podložky vložte do krytu elektroniky z vrchní strany (nemá samostatný otvor). Jednotlivé kabely zapojte do desky takto:
  - Termistor (H)
  - Vyhřívání podložky
- Opatrně kabely vložte do krytu elektroniky. Oplet umístěte poblíž horního levého rohu, tam, kde do krytu vstupuje většina kabeláže.

#### KROK 28 Senzor filamentu (volitelný doplněk)

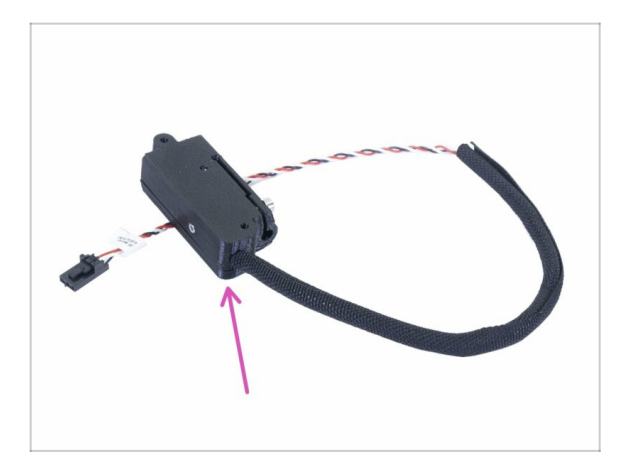

- (i) Některé z následujících kroků se týkají volitelných doplňků. Pokud máte tiskárnu bez senzoru filamentu, přejděte rovnou ke kroku "Uzavření krytu elektroniky".
- Pro další kroky si prosím připravte:
  - Senzor filamentu (1x)

## KROK 29 Instalace senzoru filamentu (volitelný doplněk)

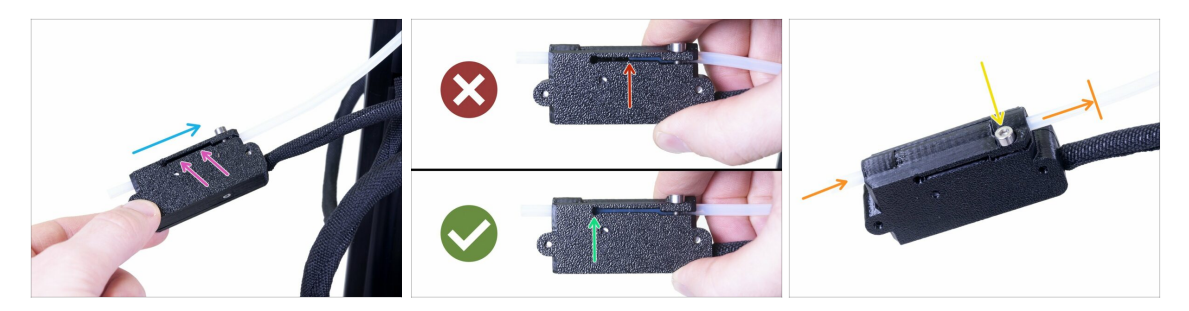

- Nasuňte senzor filamentu na PTFE trubičku. Správná orientace senzoru je vidět na obrázku.
- Drážka umožňuje kontrolu správné pozice PTFE trubičky:
  - Špatně senzor filamentu není na PTFE trubičku nasunutý dostatečně. Senzor nebude fungovat správně.
  - Správně senzor filamentu je na PTFE trubičku nasunutý dostatečně.
- Nyní senzor opatrně zajistěte šroubem, aby z PTFE trubičky nesklouznul.
- Pro kontrolu, jestli trubička není zdeformovaná, do senzoru zasuňte kousek filamentu. Pokud ucítíte odpor, šroub trochu povolte.

#### KROK 30 Zapojení senzoru filamentu (volitelný doplněk)

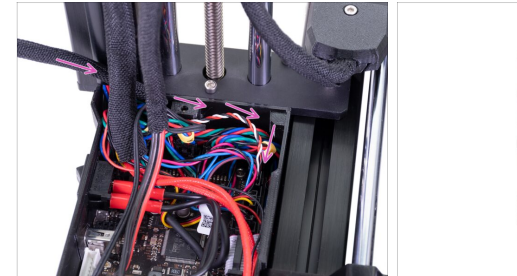

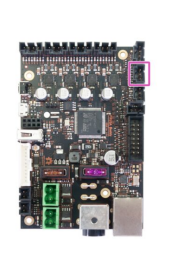

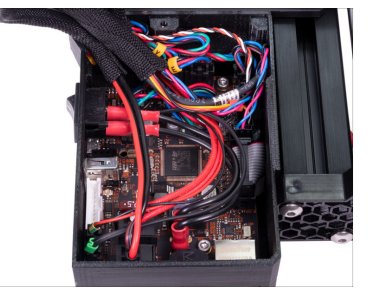

- Kabel senzoru filamentu veďte za svazky kabelů extruderu a vyhřívané podložky. Zapojte kabel do posledního prázdného slotu v pravé řadě.
- Uspořádejte kabel podle obrázku, tak, aby víko krytu elektroniky šlo zavřít.

## KROK 31 Uzavření krytu elektroniky

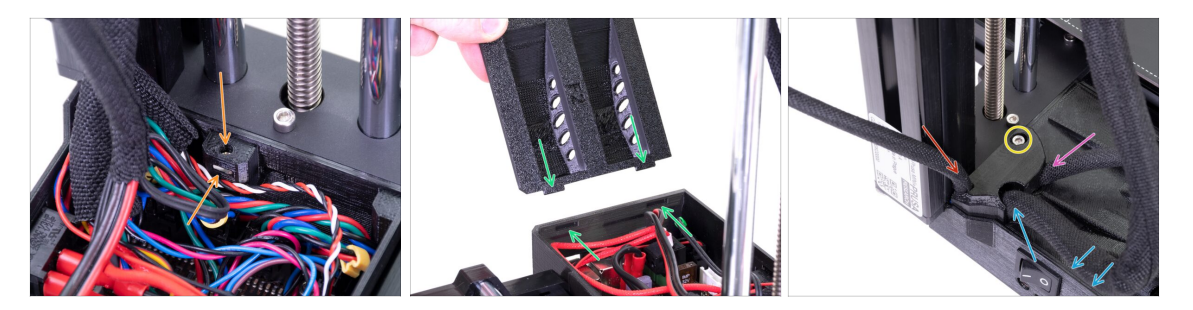

- Než kryt uzavřete, zkontrolujte, že je čtverhranná matice správně usazená v tištěném dílu. Matice nesmí vypadnout! Mohlo by dojít k fatálnímu poškození elektroniky.
- Vložte víko zpátky, ujistěte se, že je správně usazeno ve slotech.
- Nasaďte do rohu krytku a uspořádejte kabely takto:
  - Svazek extruderu, ujistěte se, že je textilní oplet částečně zasunutý dovnitř. Svazek musí být vedený směrem od tiskárny.
  - Svazek vyhřívané podložky, textilní oplet musí být částečně zasunutý dovnitř.
  - Kabel senzoru filamentu (volitelný doplněk), textilní oplet musí být částečně zasunutý dovnitř.
- Nyní rohovou krytku utáhněte. Dejte pozor, abyste neskřípli žádný kabel.

#### KROK 32 Je čas na Haribo!

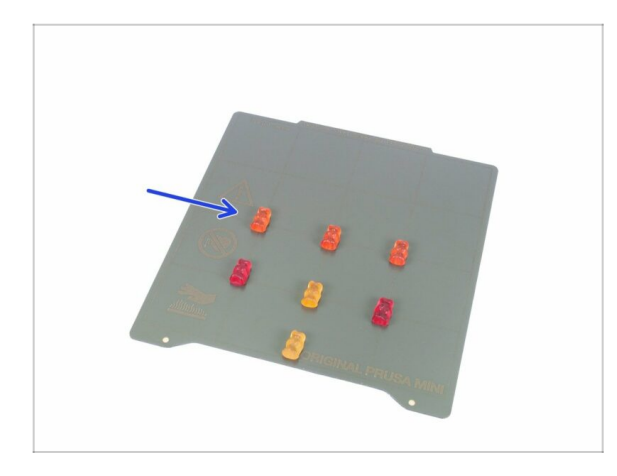

- Uf! Zapojení a uspořádání kabelů máme za sebou.
- Dejte si krátkou přestávku a snězte další řádku medvídků.

## KROK 33 Příprava součástí držáku cívky

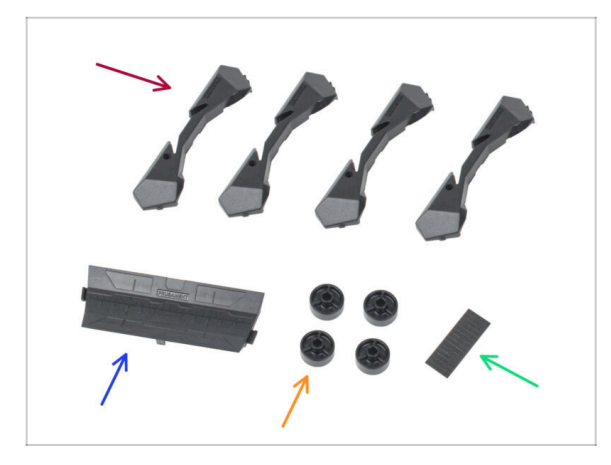

- Pro další kroky si prosím připravte:
- Základna držáku cívky (4x)
- Spojka držáku cívky (1x)
- Kolečko držáku cívky (4x)
- Sada pěnových podložek (1x)

## KROK 34 Kompletace základny držáku cívky (část 1)

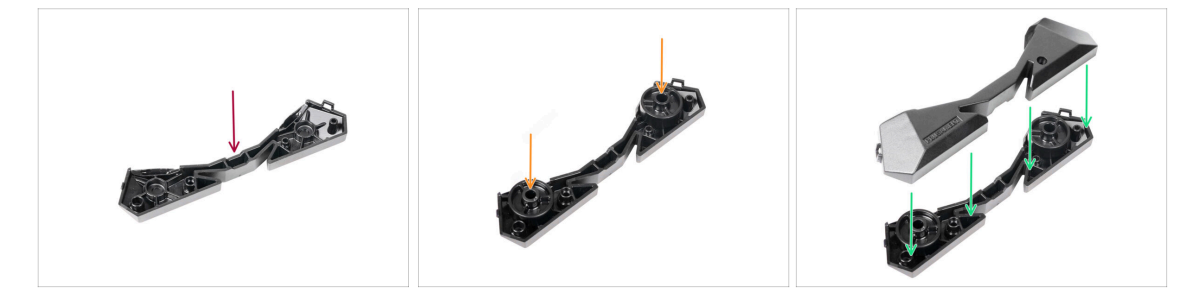

- Vezměte jednu jednu základnu a položte ji stejně, jako je na obrázku.
- Vložte dvě kolečka do základny.
- Zakryjte sestavu dalším dílem základny.

## KROK 35 Kompletace základny držáku cívky (část 2)

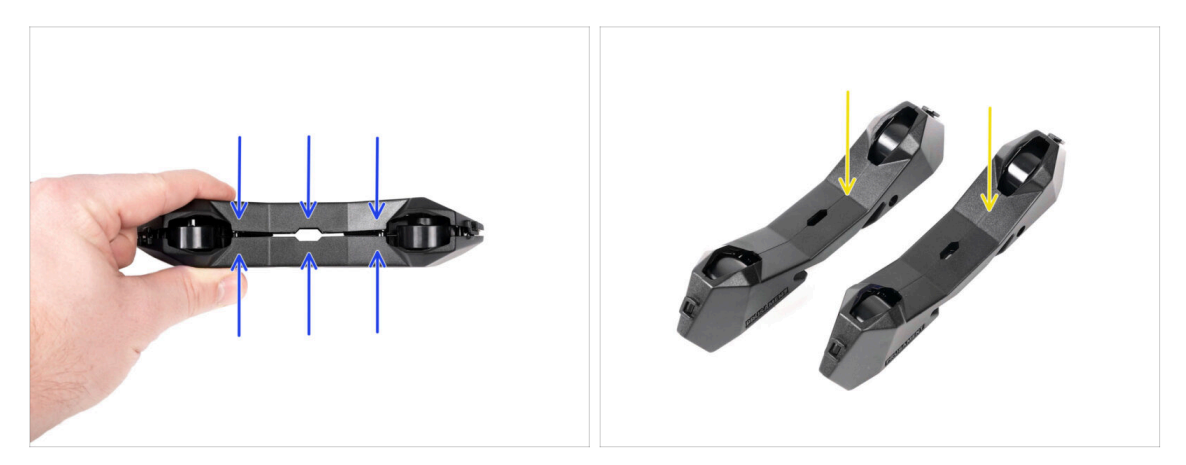

- Satlačte oba díly základny k sobě, dokud jeden do druhého zcela nezapadnou.
- Zkontrolujte, zda díly základny správně drží pohromadě.
- Stejný postup opakujte i pro druhou boční část držáku cívky.

## KROK 36 Připevnění pěnových podložek (část 1)

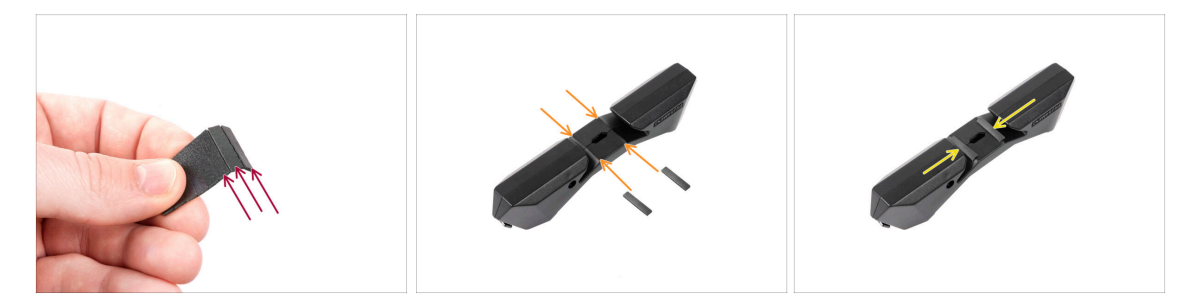

- Vezměte sadu pěnových podložek. Ohněte ji a oddělte jednotlivé proužky pěnové podložky.
- Všimněte si zaoblených hran uvnitř otvoru v sestavě základny.
- Na střed zaoblené hrany uvnitř otvoru připevněte proužek pěnové podložky, jak vidíte na obrázku.

## KROK 37 Připevnění pěnových podložek (část 2)

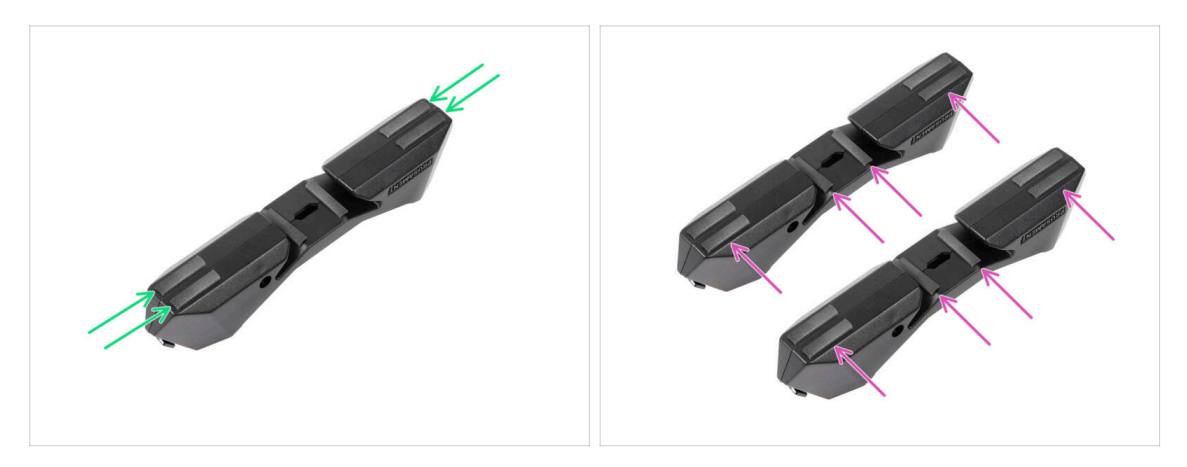

- Na vyznačená místa na spodní straně základny držáku cívky připevněte další čtyři proužky pěnové podložky.
- Na druhou základu držáku cívky nalepte dalších šest proužků pěnové podložky.

## KROK 38 Úprava šířky držáku cívky

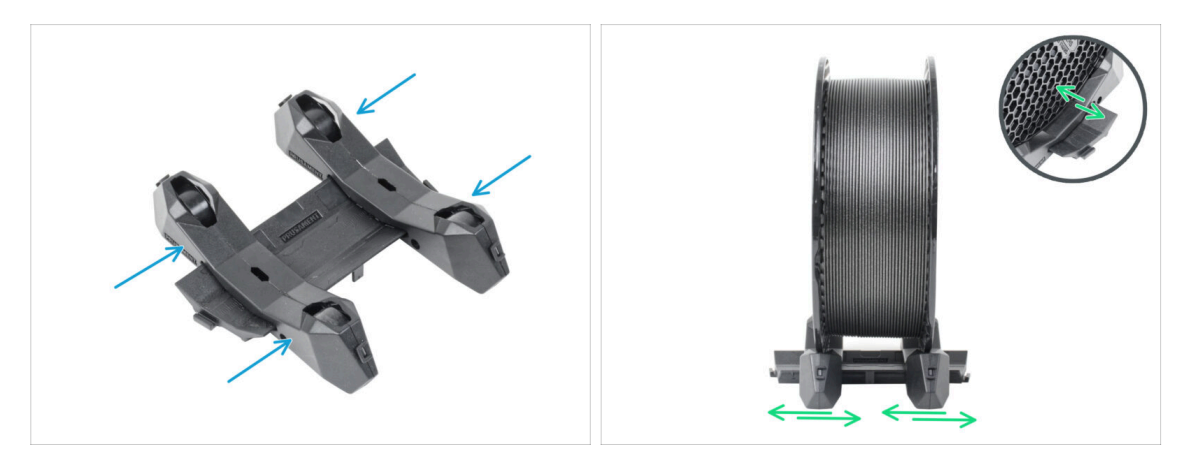

- Nasaďte boční díly na vodicí díl spojku.
- Vložte do držáku cívku filamentu, kterou se chystáte používat. Nastavte části základny tak, aby rozteč odpovídala šířce cívky. Na obrázku je cívka Prusamentu.

## KROK 39 Je čas na Haribo!

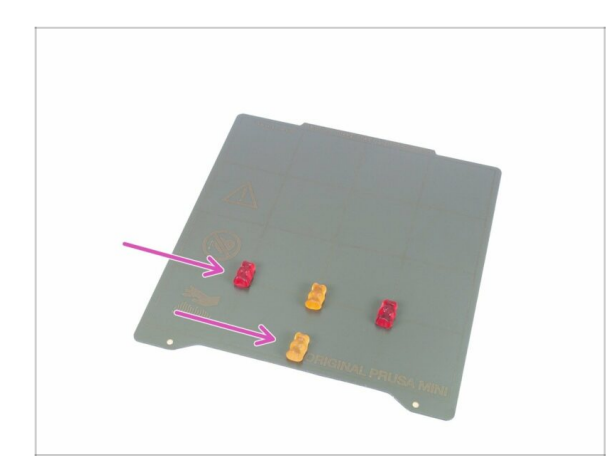

- Za dokončení držáku cívky a tím pádem i zkompletování celé tiskárny si zasloužíte odměnu!
- Snězte všechny zbývající medvídky, nikoho nešetřte :)
- Jakmile se posilníte, věnujte pozornost zbývajícím krokům.

## KROK 40 Dokončení kompletace

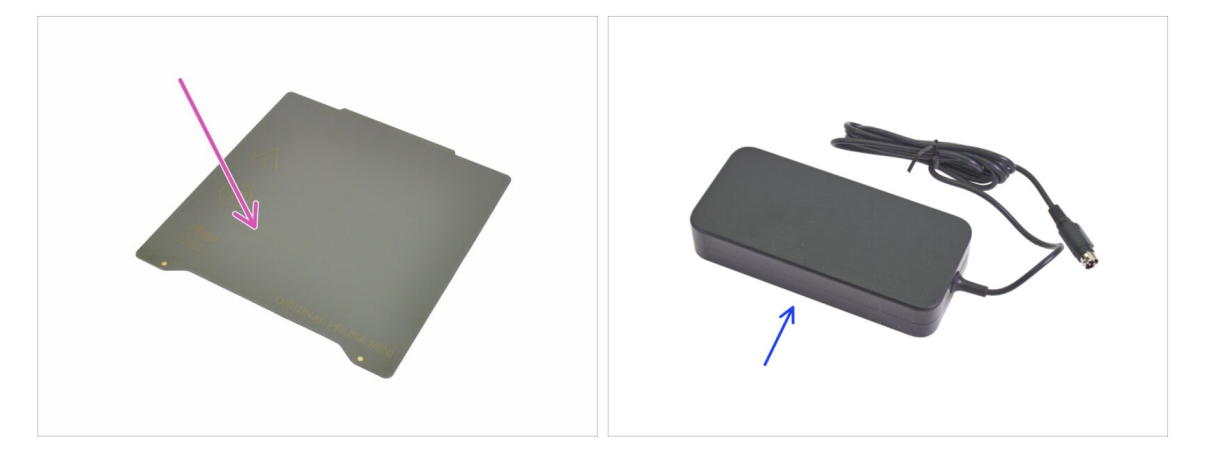

- Pro následující krok si prosím připravte:
- PEI MINI tiskový plát (1x)
- MINI napájecí zdroj (1x)

### KROK 41 Připojení napájecího zdroje

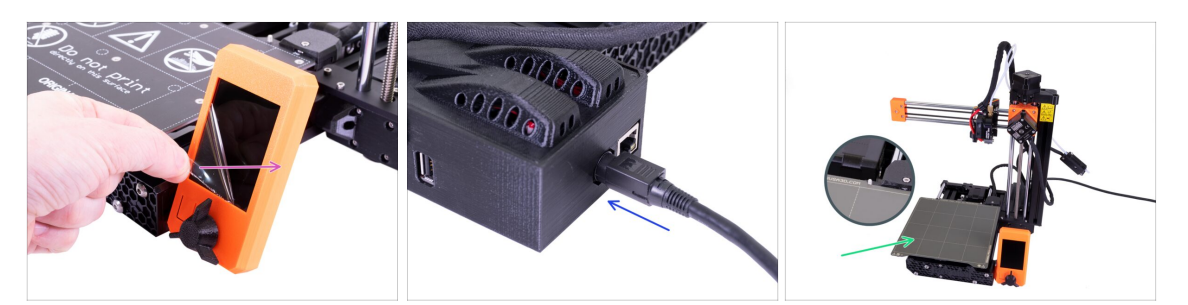

- Sloupněte z displeje ochrannou fólii.
- Zapojte MINI napájecí zdroj do tiskárny. Pozor, konektor není symetrický.
- Umístěte PEI MINI tiskový plát na vyhřívanou podložku. Ujistěte se, že je plát orientovaný správně.

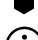

#### Hotovo! Dobrá práce!

- Pro zkušené uživatele Prusa tiskáren: Výška senzoru SuperPINDA je nastavená z výroby, není potřeba ji upravovat. Senzor by měl být zhruba o 0,8–1,0 mm výš než tryska.
- Pokud máte po sestavení tiskárny jakékoliv potíže s hardwarem, přečtěte si prosím náš online návod Řešení potíží při skládání MINI/MINI+ na help.prusa3d.com/cs.

#### KROK 42 Kam dál?

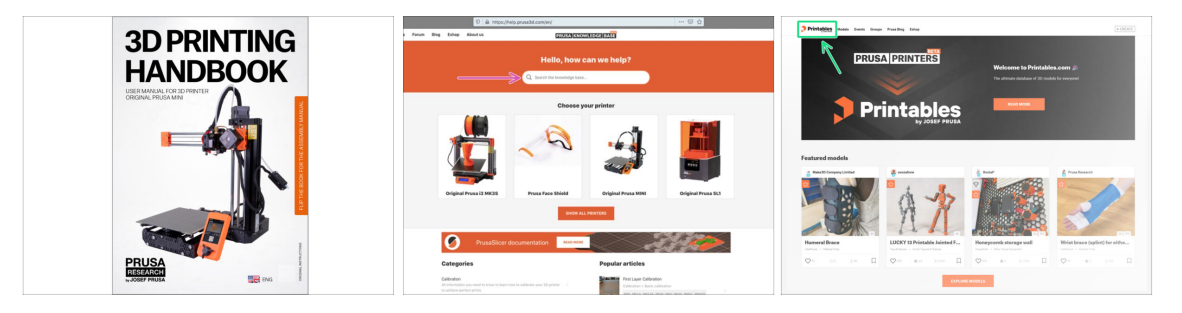

- Nyní si prosím přečtěte naši Příručku 3D tisku, šitou na míru pro vaši tiskárnu. Nejnovější verze je vždy dostupná na prusa3d.com/3dhandbookMINI
  - DŮLEŽITÉ: vždy se ujistěte, že máte aktuální firmware. Aktuální verzi najdete buď online na https://www.prusa3d.cz/ovladace nebo na přiloženém USB disku. Detailní instrukce najdete v Příručce (Pokud se na USB disku nachází aktuálnější verze než je ta nainstalovaná, budete během spouštění tiskárny vyzváni).
  - Zkalibrujte tiskárnu podle Příručky a vyzkoušejte kvalitu tisku pomocí testovacích modelů přiložených na USB.
- Pokud narazíte obecně na jakýkoliv problém,podívejte se do naší znalostní báze: help.prusa3d.cz
- Nezapomeňte se přidat k největší Průša komunitě! Stahujte nejnovější modely jako STL, nebo G-cody odladěné pro vaši tiskárnu. Registrujte se na Printables.com

# Sestavení tiskárny MINI+ (vytištěný držák cívky)

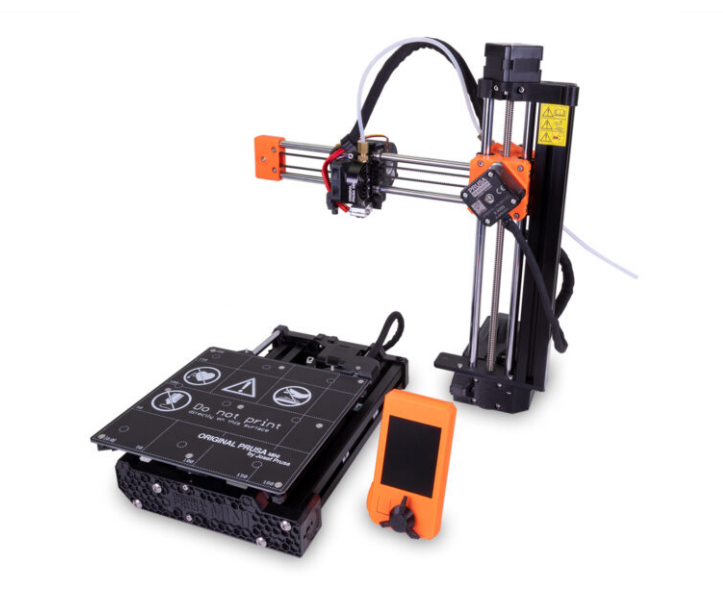

#### KROK 1 Sestavená vs. stavebnicová verze

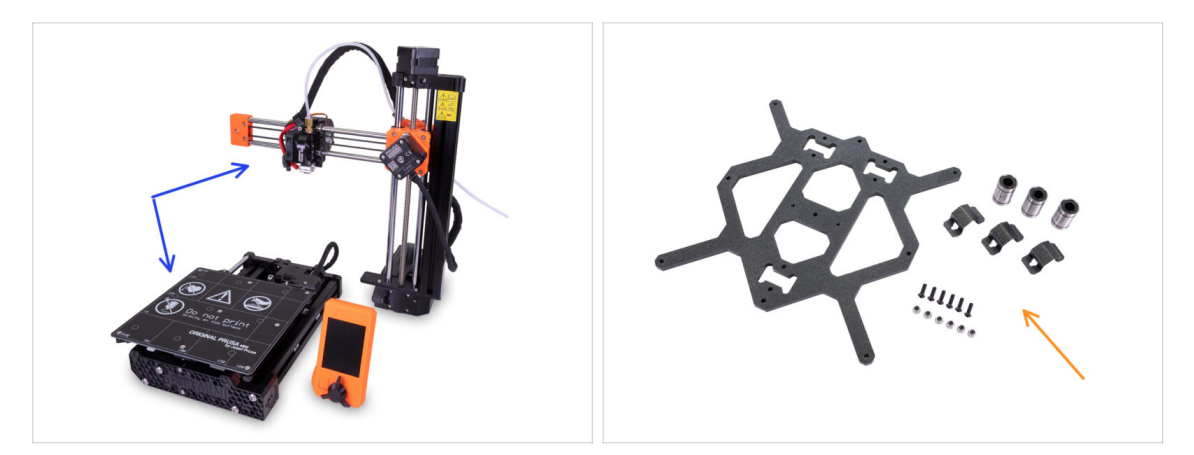

- Důležité: Tiskárnu Original Prusa MINI+ nabízíme ve dvou verzích. Než budete pokračovat, vyberte tu svou:
  - Předsestavená verze: tiskárna je téměř sestavená a vyžaduje pouze spojení hlavních částí. Můžete použít tyto instrukce pro sestavení.
  - Stavebnice: tiskárnu musíte od základu sestavit z jednotlivých součástek. Prosím pokračujte s pomocí online návodu dostupného na help.prusa3d.com/MINI-kit nebo můžete využít PDF verzi, kterou najdete na stříbrném USB disku.

#### KROK 2 Různé revize hardwaru

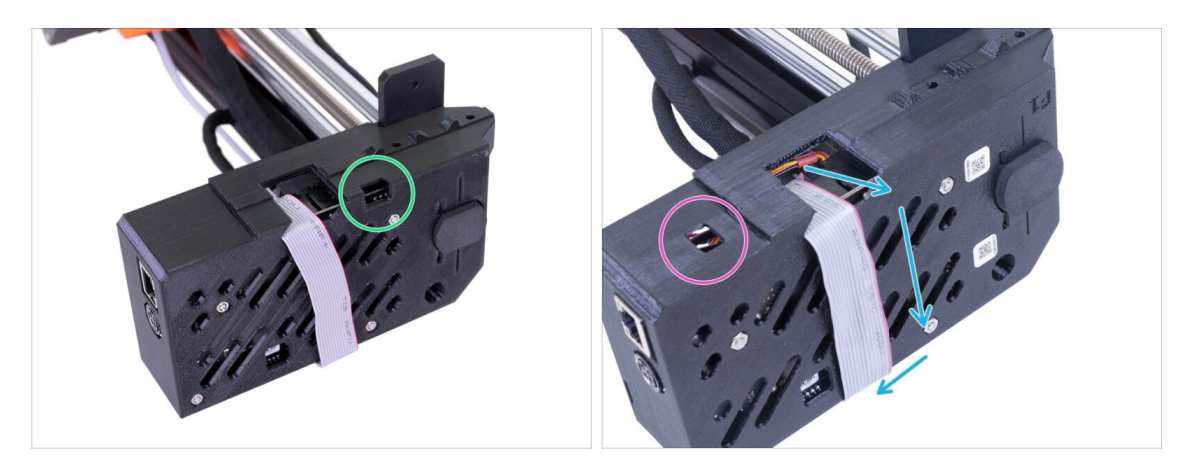

- Existuje více hardwarových revizí osy XZ, zkontrolujte prosím následující fotografie a vyberte vhodný postup montáže:
  - Osa XZ má otvor vpravo. Pokračujte v tomto návodu.
  - Osa XZ má otvor vlevo. Přejděte na návod Sestavení tiskáren MINI a ranných MINI+

## KROK 3 Ke stavebnici přikládáme všechno potřebné nářadí

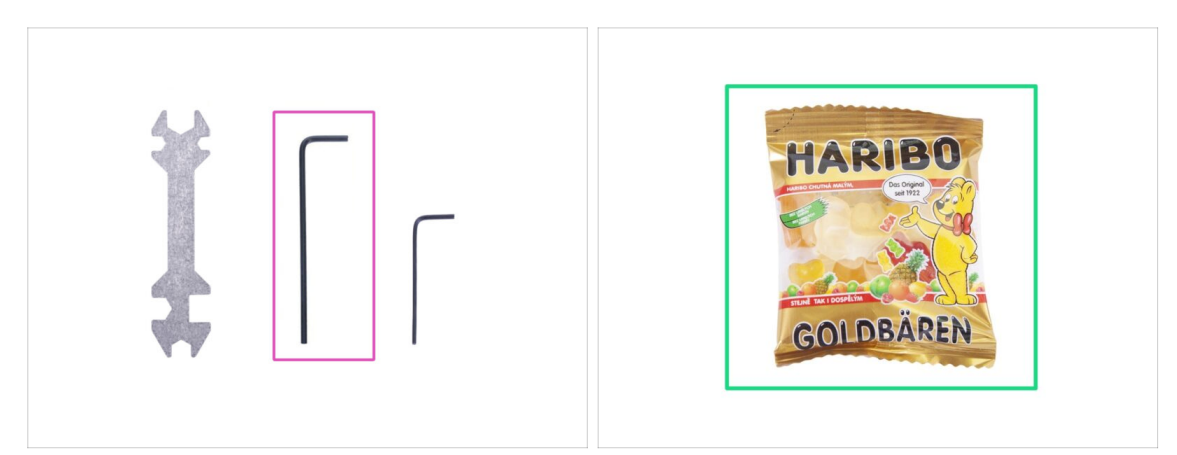

- Pro tento manuál si prosím připravte:
- 2,5mm inbusový klíč (1x)
- Mini sáček Haribo medvídků (1x)
- Ke kompletaci budete potřebovat pouze 2,5mm inbusový klíč. Ostatní nářadí použijete až při pozdější údržbě – více informací najdete v naší příručce.
- (i) Nic není nutné pájet.
- Sáček s medvídky zatím neotvírejte a uložte ho na bezpečné místo! Sáčky ponechané bez dozoru mají tendenci záhadně mizet.

#### KROK 4 Orientace podle štítků

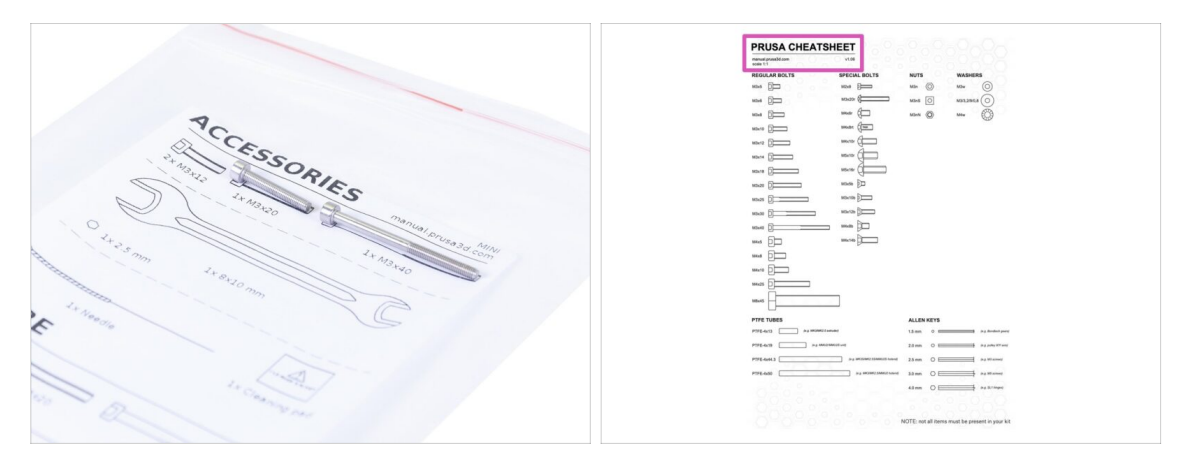

- (i) Většina štítků je v měřítku 1:1, takže s jejich pomocí součástky snadno určíte :-)
  - Na zadní straně přiloženého dopisu najdete Prusa Cheatsheet, podle něj rozeznáte ty nejběžnější šrouby, matice a PTFE trubičky.
- (i) Prusa Cheatsheet si můžete stáhnout z našich stránek: prusa3d.cz/cheatsheet. Aby správně fungoval, je potřeba ho vytisknout ve 100% velikosti.

#### KROK 5 Jsme tu pro vás!

| Liego the place insert the NVI ON                                                                                                    | shop.pruse3d.com/en/                                                                                                    | 🖤 🖬 🖾 ئ .                                                  |
|----------------------------------------------------------------------------------------------------|----------------------------------------------------------------------------------------------------|------------------------------------------------------------|
| Finance with the pointed end into the<br>slot and twisit it. Hold the extruder with<br>your other hand.                                                                                                    | ORIGINAL PRUSA IS MK3 IS OUT! AND IT'S BLC                                                                                                    | ODY <b>SMART!</b><br>us English - Currency : CZX - Sign in |
| ➤ Description of the sector of the sector of the secto | We ship worldwide:           Unas 3 & shippen           Use 2 opp UHP3 Standard-Stern - 137           Use 2 opp UHP3 Standard-Stern - 137           JD PRINTERS           Filament           JD PRINTERS | Cart (emply) · ·                                           |
| If you have issues, try to adjust the tip on the filament.                                                                                                    | IGINAL PRUSA I3 MK3                                                                                                    |                                                            |
| Add comment B I & I. Grrr. Ginme more gummy bears!!!!                                                                                                    | <b>HEADER</b>                                                                                                    | PGRADE TO<br>LE LATEST<br>DDEL                             |
| POWERLD BY TRY<br>SUBMIT                                                                                                    |                                                                                                    | Aking the provide                                          |

- Nevíte si rady s návodem, chybí vám nějaký šroubek nebo máte poškozené tištěné díly? Napište nám!
- Můžete nás kontaktovat těmito způsoby:
  - V online verzi pomocí komentářů pod jednotlivými kroky.
  - Pomocí nonstop online podpory: shop.prusa3d.com
  - Napište nám mail na info@prusa3d.com

## KROK 6 Příprava dílů os XYZ

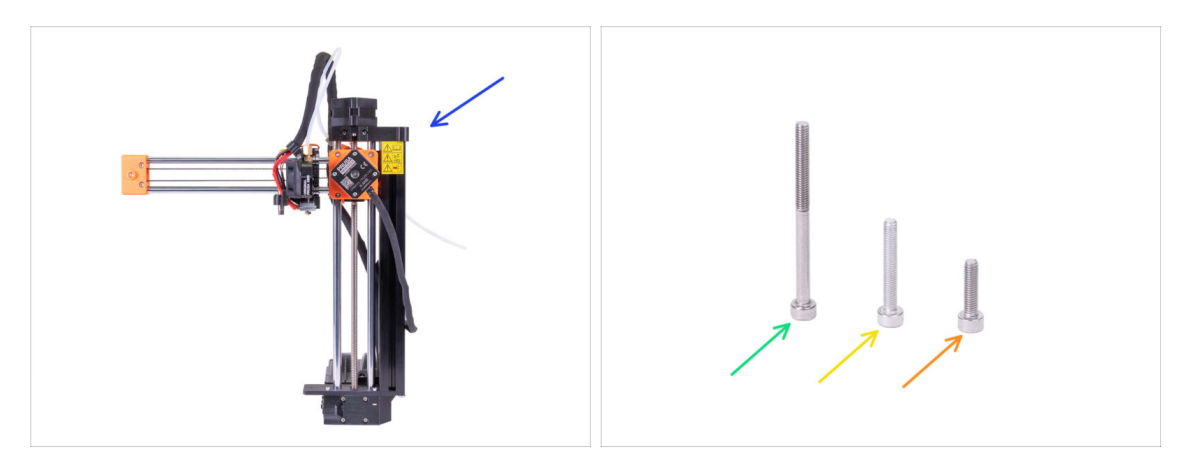

- Pro následující kroky si prosím připravte:
- Sestava osy XZ
- Šroub M3x40 (1x)
- Šroub M3x20 (1x)
- Šroub M3x12 (1x)
- (i) V sáčku najdete i druhý šroub M3x20, ten použijeme později.
- (i) Seznam pokračuje v dalším kroku...

## KROK 7 Příprava dílů os XYZ

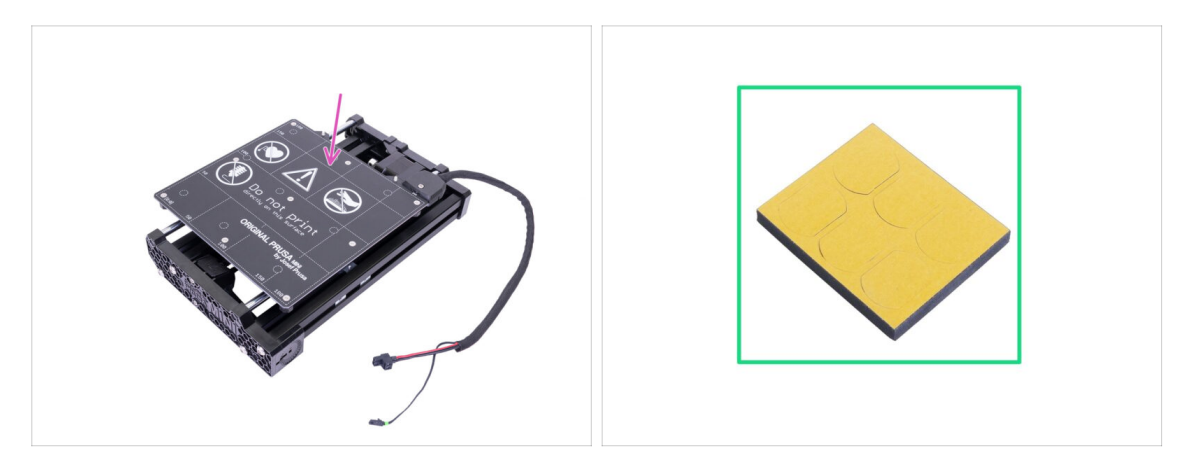

- Pro následující kroky si prosím připravte:
- Kompletace osy Y
- Pěnový blok nebo sada pěnových podložek (1x)

## KROK 8 Příprava pěnových podložek

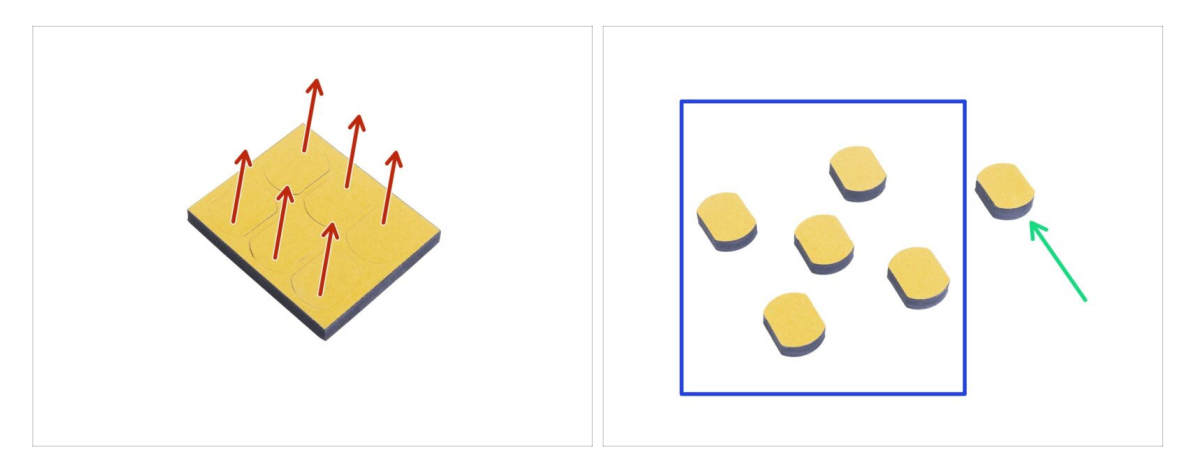

- Opatrně vytlačte všechny pěnové podložky z bloku.
- Pro následující kroky budete potřebovat pět pěnových podložek.
- Zbývající šestou podložku si ponechejte jako náhradní.

#### KROK 9 Připevnění pěnových podložek

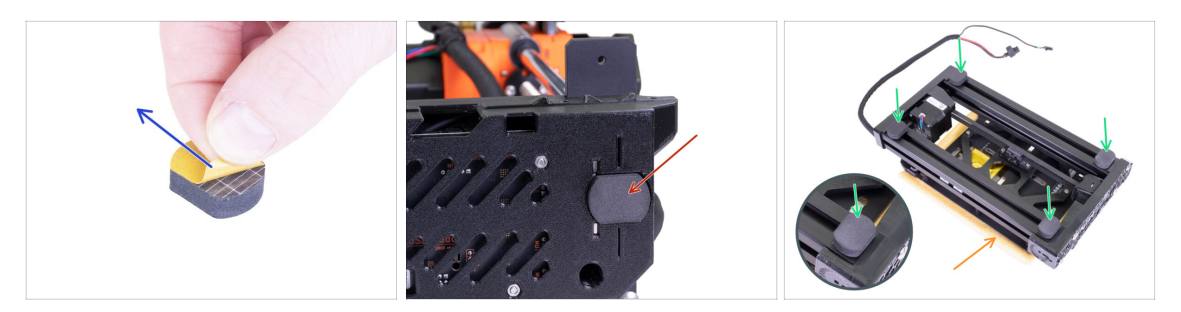

- Odstraňte ochranný film ze všech podložek. Buďte opatrní, na podložkách je aplikováno adhesivní lepidlo.
- Osu XZ opatrně položte na její bok a první pěnovou podložku nalepte do drážky se stejným tvarem na spodní straně krabičky elektroniky.
- Osu Y otočte vyhřívanou podložkou dolů na měkkou podložku nebo hadřík, aby nedošlo k poškrábání nebo poškození.
- Na hliníkové profily rámu nalepte čtyři pěnové podložky, jako to vidíte na obrázku. Dbejte na správnou orientaci.
- A Nenalepujte žádnou z těchto čtyř podložek na plastový přední nebo zadní díl!

#### KROK 10 Otevření krytu elektroniky

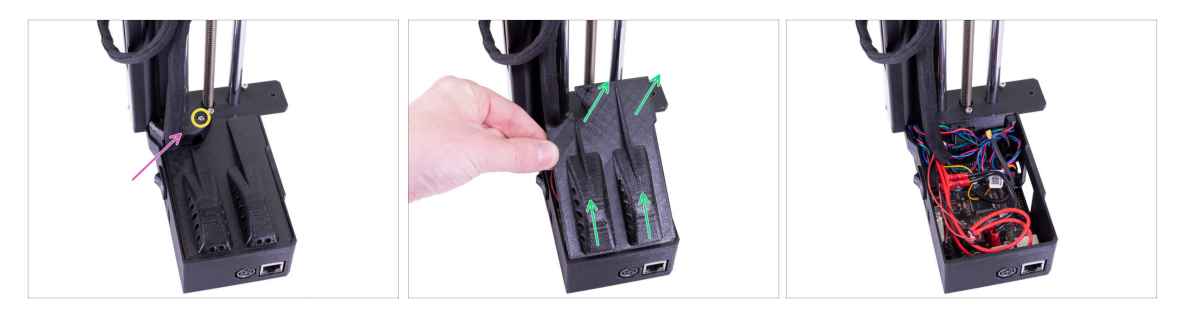

- Ujistěte se, že je osa Z v horní poloze. Pokud není, pomocí prstů otáčejte závitovou tyčí a posuňte osu Z do horní polohy.
- Uvolněte a vyjměte z krytu elektroniky šroub M3.
- Odstraňte tištěnou krytku kabelů.
- Lehce zdvihněte víko krytu elektroniky. Než ho sejmete úplně, zatlačte s ním směrem k hliníkové extruzi, aby se oba zobáčky uvolnily ze slotů (u starší verze jsou místo slotů otvory).
- (i) Ponechte kryt otevřený, během kompletace do něj budeme postupně zapojovat několik kabelů.

## KROK 11 Zapojení LCD kabelu

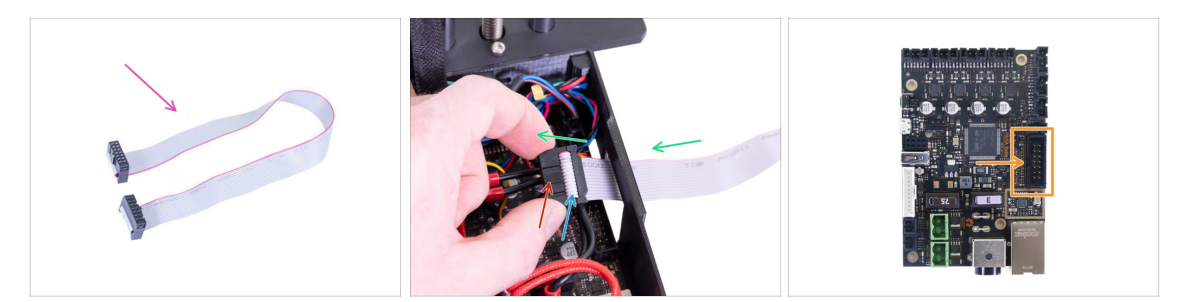

- Pro následující krok si prosím připravte LCD kabel (plochý, šedý).
- Kabel protáhněte otvorem v krytu elektroniky.
- Ujistěte se, že "zub" na konektoru směřuje nahoru.
- Ujistěte se, že záhyb kabelu v konektoru směřuje nahoru.
- Zapojte LCD konektor do desky. Na orientaci tentokrát záleží, z jedné strany je zářez (viz šipka).

## KROK 12 Spojení sestav os Y a XZ

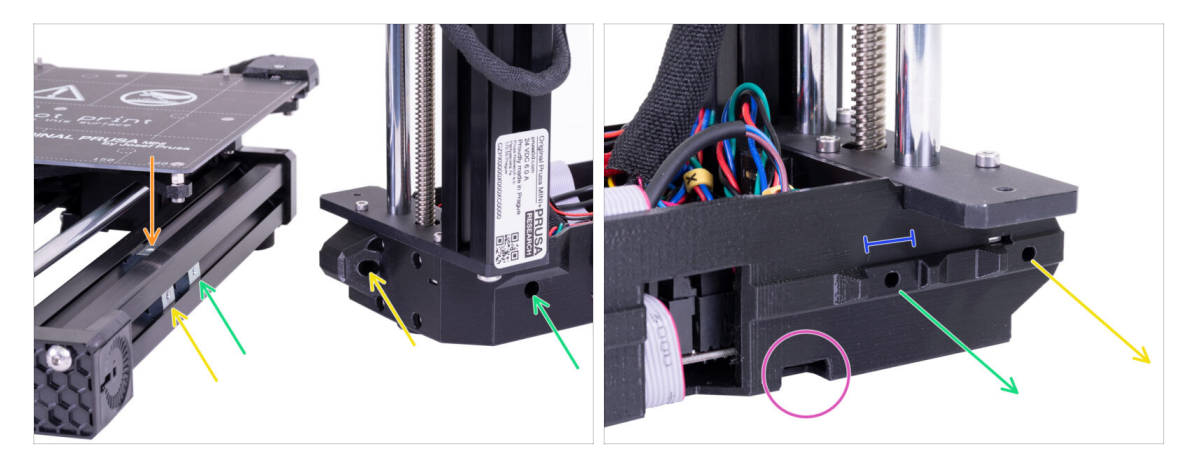

- DŮLEŽITÉ: Věnujte pozornost následujícím instrukcím. Je potřeba všechny tři stříbrné matice M3nE v sestavě osy Y zarovnat s odpovídajícími otvory v sestavě osy XZ!
- V extruzi jsou celkem tři matice M3nE:
  - První (nejdelší) na pravé straně poslouží k propojení obou sestav pomocí šroubu M3x40.
  - Druhou (druhou nejdelší) také použijeme ke spojení sestav, ale tentokrát pomocí šroubu M3x20.
  - Třetí se nachází na horní straně extruze (na obrázku není vidět). Její účel objasníme později.
- V tomto okamžiku nevkládejte žádné z těchto šroubů. Vyčkejte na instrukce v následujících krocích.
- Na druhém snímku vidíte vnitřní stranu sestavy XZ, která bude lícovat přímo s hliníkovou extruzí a stříbrnými matkami M3nE. Ujistěte se, že se první matka pasuje do "svorky", která vystupuje z tištěného dílu.
- Všimněte se malého otvoru na spodní hraně. Tímto otvorem v následujících krocích povedeme kabel motoru osy Y.

#### KROK 13 Spojení sestav - příprava

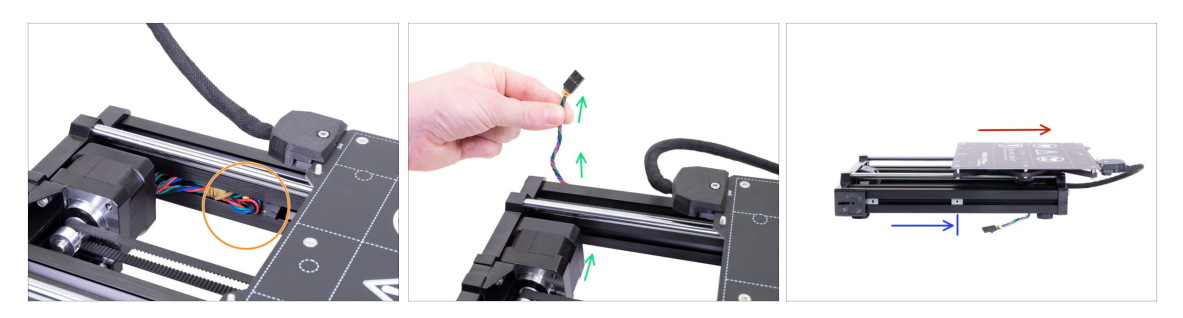

- Najděte kabel motoru osy Y umístěný v extruzi a opatrně ho vytáhněte.
- Z kabelu odstraňte gumičku a protáhněte ho pod extruzí směrem ven (viz obrázek).
  - (i) Kabel u nejnovějších jednotek tiskáren je odesílán bez gumičky. Nicméně proces je stále stejný.
- Odsuňte vyhřívanou podložku úplně napravo.
- Umístěte pravou matici M3nE zhruba do poloviny délky extruze, ale tak, aby se nenacházela pod konstrukcí vyhřívané podložky.

#### KROK 14 Zabezpečení LCD kabelu

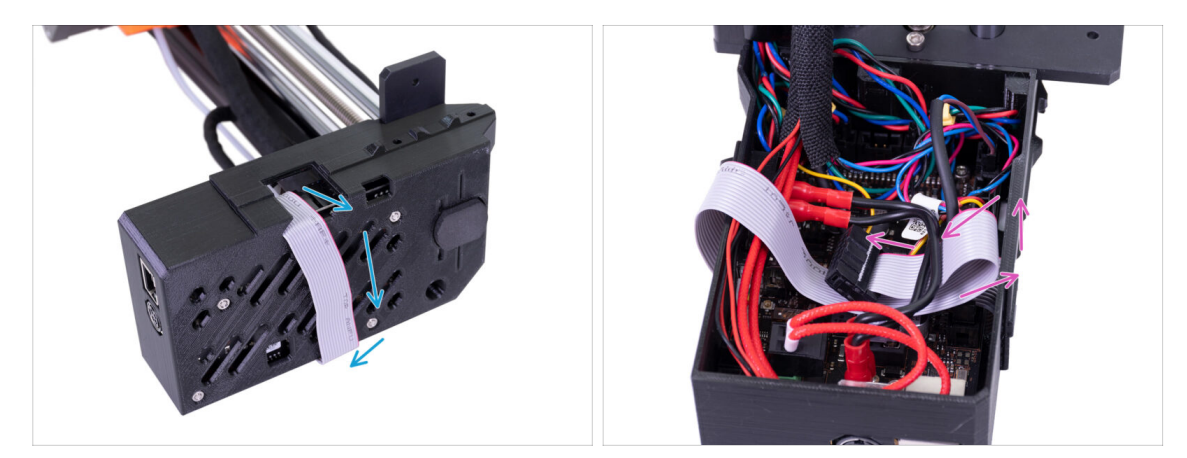

- DŮLEŽITÉ: Odteď je potřeba s osou XZ manipulovat opatrně, aby se LCD kabel neskřípnul.
- Abyste se vyhnuli poškození kabelu, postupujte podle následujících instrukcí. Nezkoušejte jiný způsob, stavbu by to zkomplikovalo.
- Opatrně osu XZ položte na bok (dle obrázku) a začněte LCD kabel ovíjet kolem krytu elektroniky, aniž byste kabel napínali.
- Nyní osu znovu narovnejte, abyste lépe dosáhli do krytu elektroniky, a kabel opatrně vložte dovnitř. Udělejte smyčku pod kabely tlačítka napájení. Jde jen o dočasné řešení.

#### KROK 15 Spojení sestav - první fáze

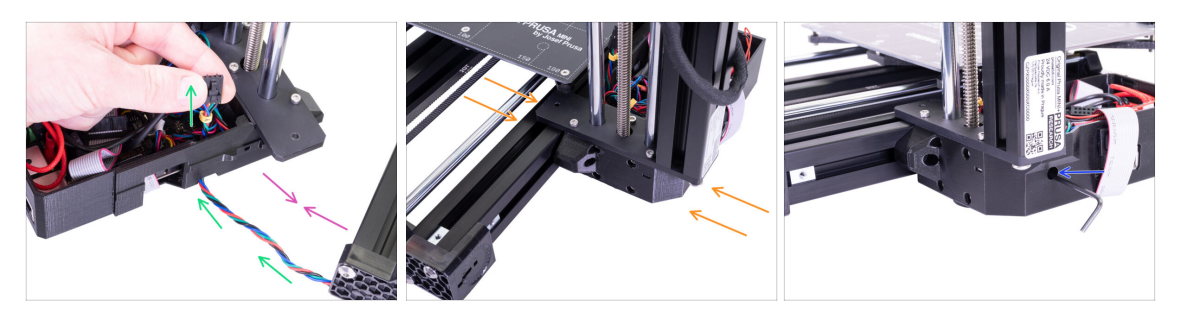

- Posuňte osu XZ blíže k ose Y, tak, aby kabel motoru osy Y dosáhl k elektronice.
- Kabel motoru osy Y veďte otvorem v krytu elektroniky. Zatím ho nechte odpojený, zapojíme ho později.
- Přitiskněte obě sestavy k sobě a pokuste se "kleště" na XZ sestavě nasadit přímo na matici M3nE, kterou jste přesunuli doprostřed extruze.
- POZOR: Buďte opatrní, abyste kabel motoru osy Y neskřípli!
- Spojte obě části pomocí šroubu M3x40. Pokud se vám nedaří dosáhnout do závitu, zkuste šroubem uvnitř plastového dílu lehce zavrtět. Šroub zatím zcela nedotahujte!

#### KROK 16 Spojení sestav - druhá fáze

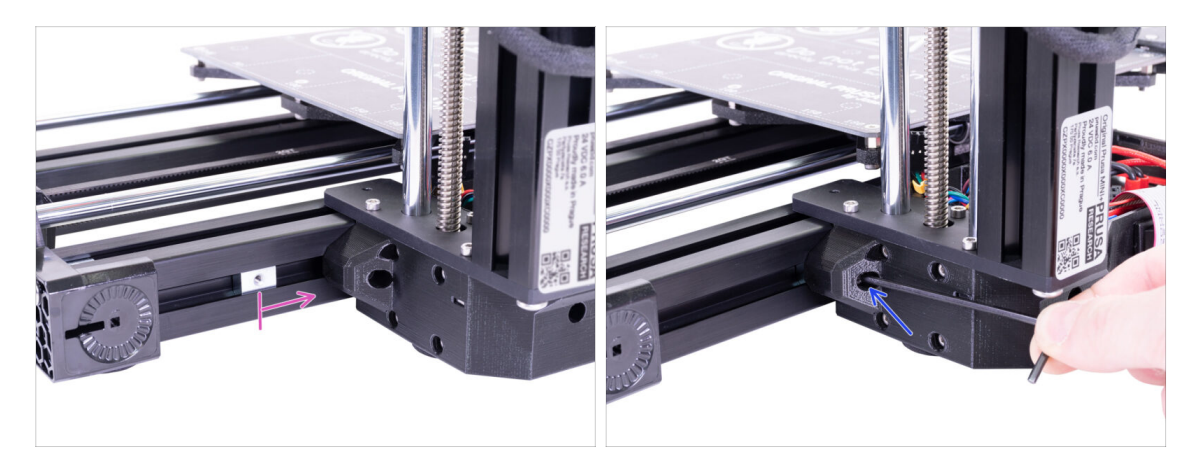

- Přesuňte druhou matici M3nE z levé strany úplně napravo. Zlehka ji zatlačte pomocí inbusového klíče, uvnitř je zářez, pomocí kterého se matice správně zarovná vůči otvoru pro šroub.
- Použijte šroub M3x20 a utáhněte ho jen zlehka, ale zároveň tak, aby dosáhl do závitu v matici. Šroub zatím zcela nedotahujte!

### KROK 17 Spojení sestav - třetí fáze

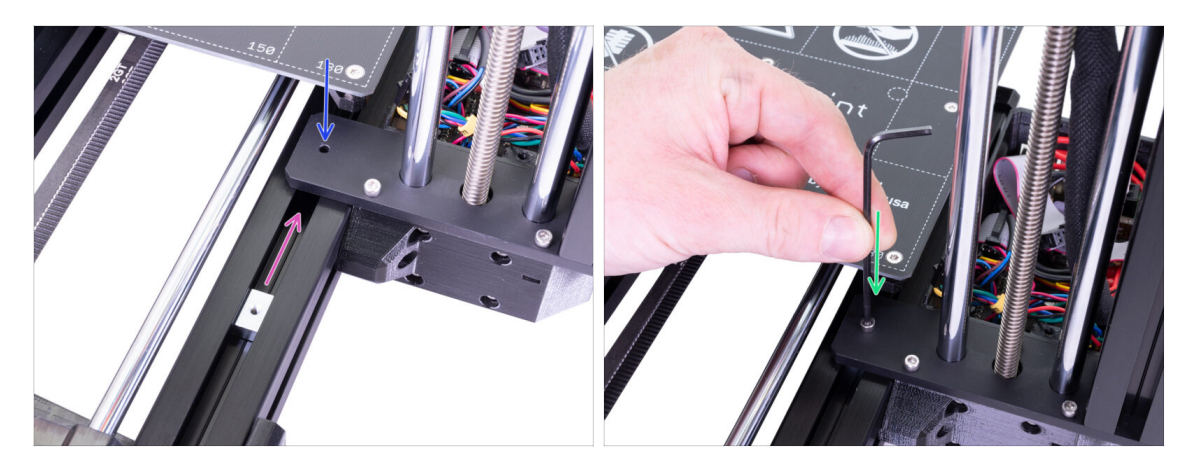

- Matici M3nE umístěnou na horní straně extruze podsuňte pod vyčnívající ocelovou část základny osy XZ.
- Otvor v matici slícujte s otvorem ve vyčnívající části pomocí inbusového klíče.
- Spojte obě části pomocí šroubu M3x12, lehce utáhněte. Šroub zatím zcela nedotahujte!

## KROK 18 Zarovnání sestavy osy XZ

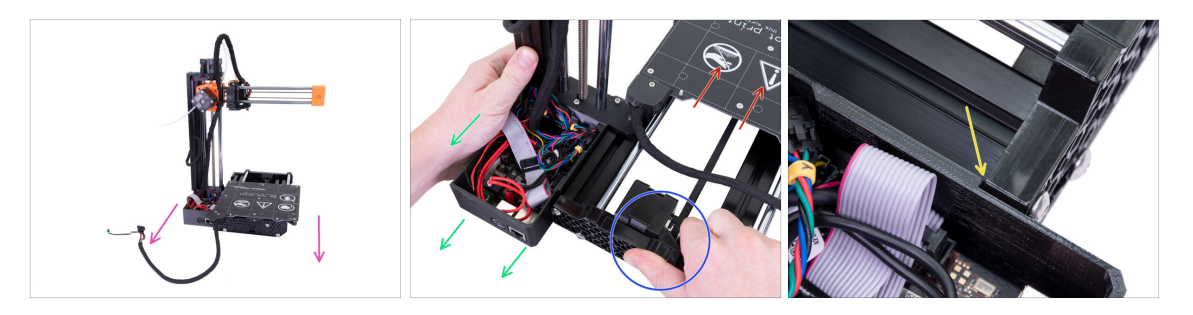

- V tomto kroku budete posouvat celou osou XZ, pokuste se netlačit (nebrousit) proti hliníkové extruzi, nebo ji poškrábete. Při posunu ponechte malou mezeru mezi díly.
- Otočte k sobě tiskárnu zadní stranou.
- Odsuňte vyhřívanou podložku úplně "dopředu".
- Přidržte sestavu osy Y.
- Odsuňte sestavu osy XZ dozadu.
- Zářez vám umožní najít správné vzájemné umístění.

#### KROK 19 Závěrečné dotažení šroubů

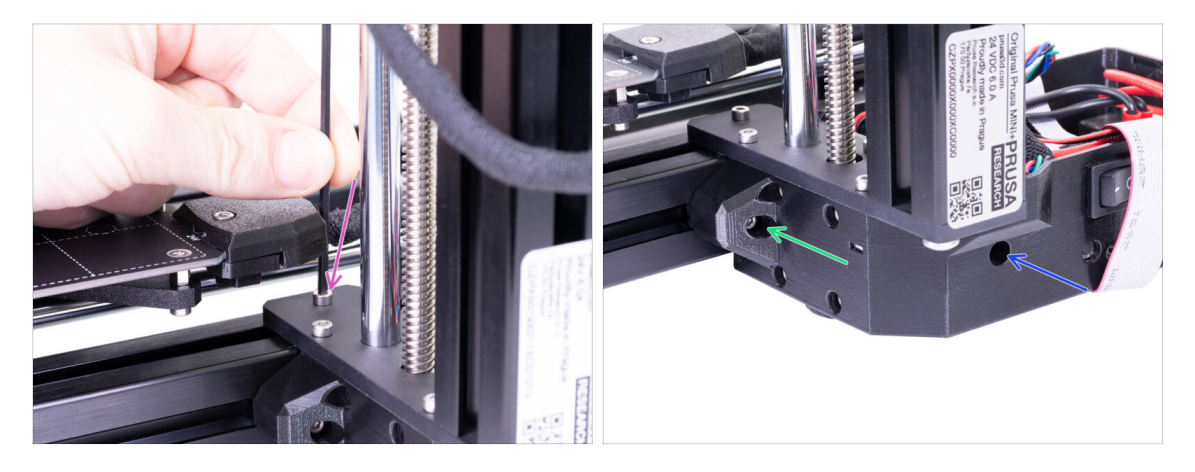

- Jakmile budou obě části ve správné pozici, dotáhněte všechny šrouby v následujícím pořadí:
  - Nejprve šroub M3x12 na vrchní straně.
  - Za druhé, šroub M3x40 na boční straně.
  - Za třetí, šroub M3x20 na boční straně.

#### KROK 20 Je čas na Haribo!

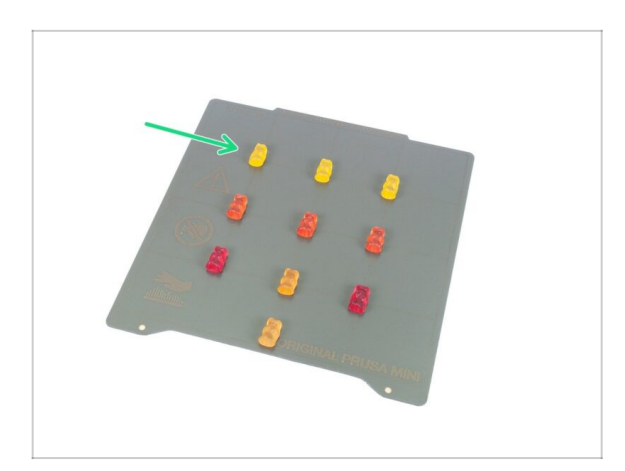

- Rozmístěte medvídky podle obrázku.
- Pokud se v sáčku nachází menší počet medvídků, okamžitě běžte do nejbližšího obchodu se sladkostmi! Přesné dávkování je zcela zásadní!!!
- Snězte horní řadu, ostatní medvídky si nechte na později.
- Říkám, ostatní si nechte na později!

## KROK 21 Příprava LCD sestavy

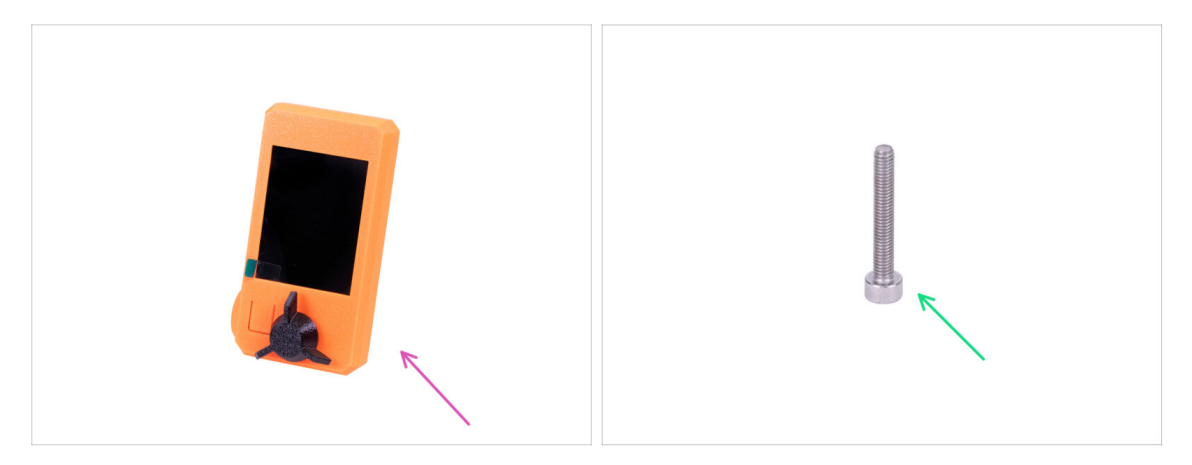

- Pro následující kroky si prosím připravte:
- Kompletace LCD
- Šroub M3x20 (1x)
- (i) Na displeji prozatím ponechte ochrannou fólii, abyste ji během kompletace nepoškrábali.

#### KROK 22 Osazení LCD

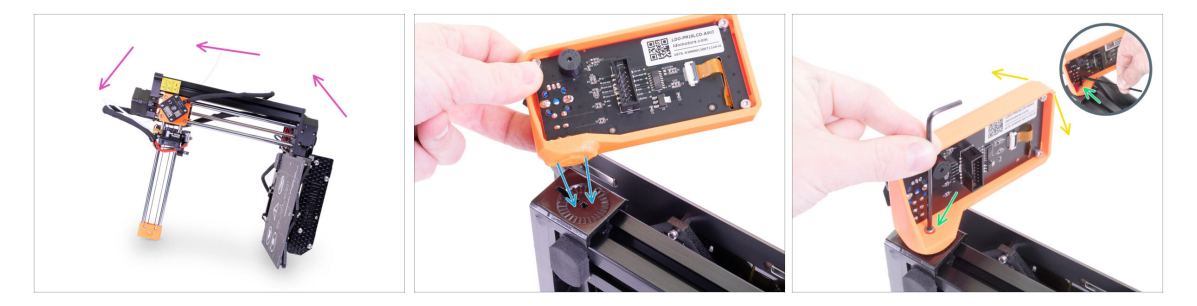

- Nejprve tiskárnu opatrně nakloňte na stranu viz obrázek.
- Umístěte LCD do plastového krytu. Zářez pasuje do tištěného dílu na tiskárně.
- Konstrukce umožňuje vyklápění LCD do různých pozic. Můžete si to rovnou vyzkoušet, nebo to nechat na později.
- Pomocí šroubu M3x20 spojte oba díly dohromady.
- (i) Tip: pokud je utažení šroubu obtížné, otočte inbusový klíč a vložte jeho kratší stranu do hlavičky šroubu. Utahujte delší stranou inbusového klíče.

## KROK 23 Zapojení LCD

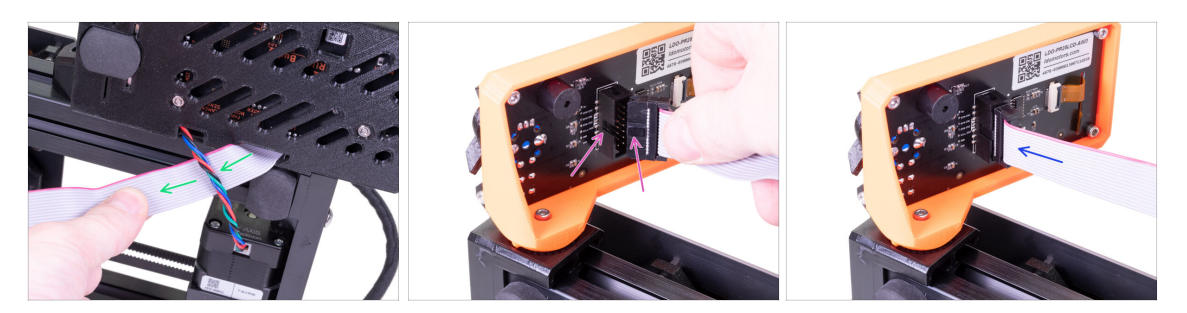

- Opatrně vyjměte volný konec LCD kabelu z krytu elektroniky a protáhněte ho mezi extruzí a kabelem motoru osy Y.
- Opatrně vyjměte volný konec LCD kabelu z krytu elektroniky a zapojte ho do LCD desky. Správnou orientaci konektoru určíte podle zářezu
- Vložte konektor do zástrčky. Ujistěte se, že je nadoraz.

#### KROK 24 Vedení kabelu LCD

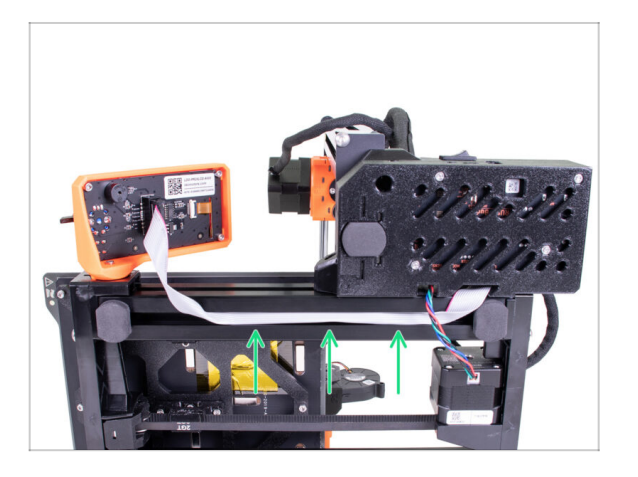

- Opatrně vložte kabel do drážky v extruzi. Ponechte určitou vůli, aby bylo později možné LCD vyklápět.
- (i) Tip: než budete kabel vkládat do extruze, opatrně ho podélně přeložte na polovinu.

#### KROK 25 Zapojení motoru osy Y

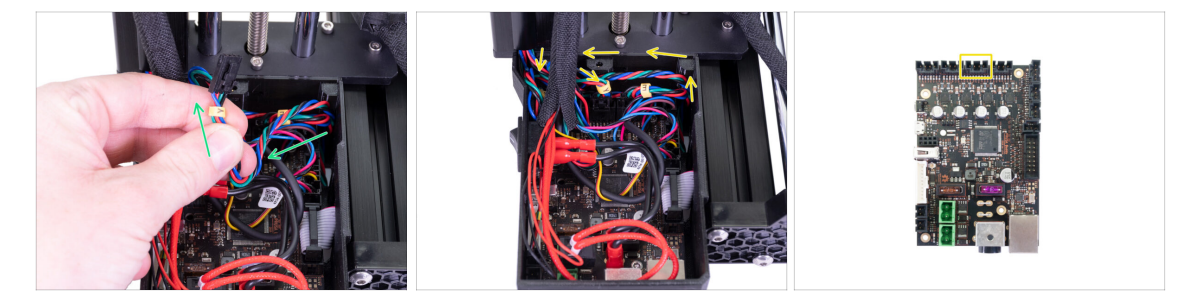

- Opatrně kabel motoru osy Y vtáhněte směrem k elektornice. Kabel nenapínejte a netahejte příliš silně, jinak ho poškodíte.
- Kabel motoru osy Y zapojte do prázdného slotu v horní řadě na Buddy desce. Ze zbytku kabelu udělejte smyčku, tak, jak vidíte na obrázku.

## KROK 26 Připojení kabelu vyhřívané podložky

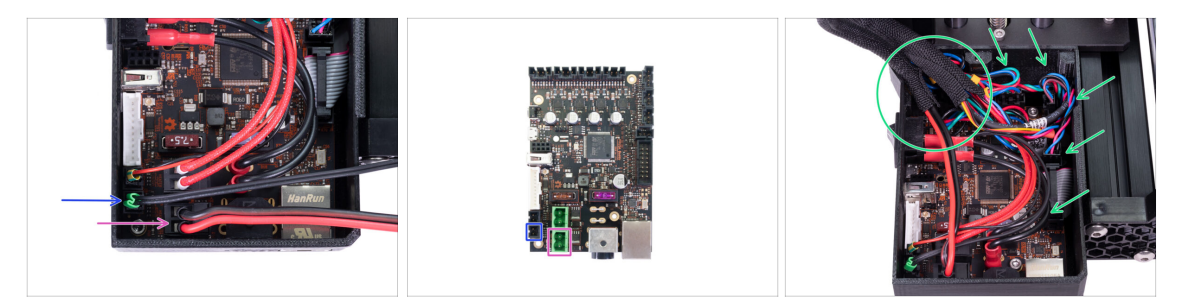

- Svazek kabelů vedoucí z vyhřívané podložky vložte do krytu elektroniky z vrchní strany (nemá samostatný otvor). Jednotlivé kabely zapojte do desky takto:
  - Termistor (H)
  - Vyhřívání podložky
- Opatrně kabely vložte do krytu elektroniky. Oplet umístěte poblíž zadního levého rohu, tam, kde do krytu vstupuje většina kabeláže.

## KROK 27 Senzor filamentu (volitelný doplněk)

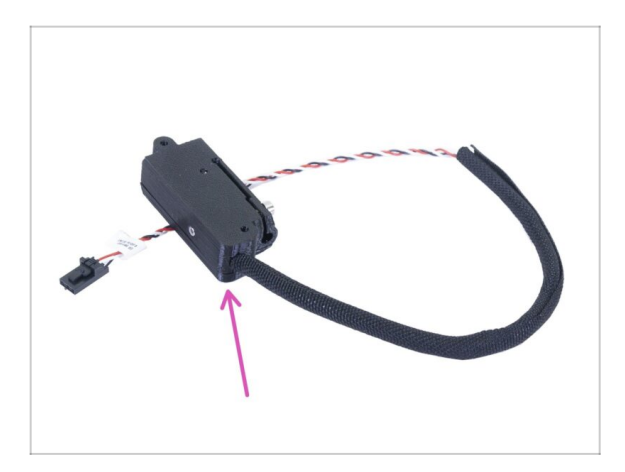

- (i) Některé z následujících kroků se týkají volitelných doplňků. Pokud máte tiskárnu bez senzoru filamentu, přejděte rovnou ke kroku "Uzavření krytu elektroniky".
  - Pro následující kroky si prosím připravte:
    - Senzor filamentu (1x)

## KROK 28 Instalace senzoru filamentu (volitelný doplněk)

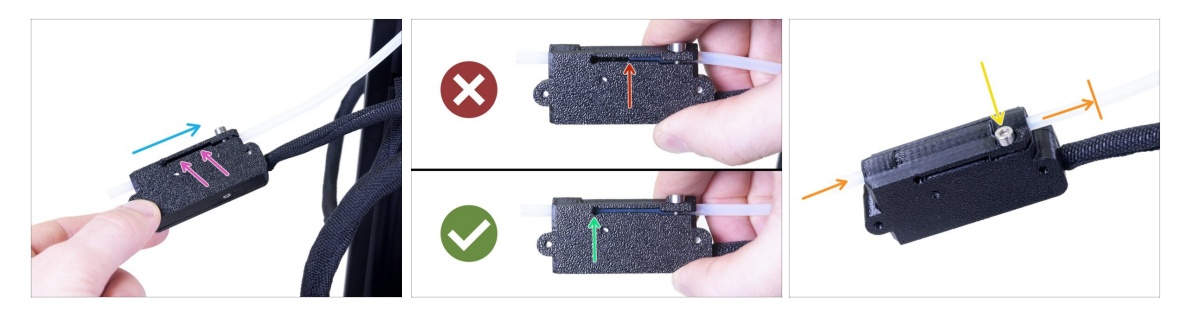

- Nasuňte senzor filamentu na PTFE trubičku. Správná orientace senzoru je vidět na obrázku.
- Drážka umožňuje kontrolu správné pozice PTFE trubičky:
  - Špatně senzor filamentu není na PTFE trubičku nasunutý dostatečně. Senzor nebude fungovat správně.
  - Správně senzor filamentu je na PTFE trubičku nasunutý dostatečně.
- Nyní senzor opatrně zajistěte šroubem, aby z PTFE trubičky nesklouznul.
- Pro kontrolu, jestli trubička není zdeformovaná, do senzoru zasuňte kousek filamentu. Pokud ucítíte odpor, šroub trochu povolte.

#### KROK 29 Zapojení senzoru filamentu (volitelný doplněk)

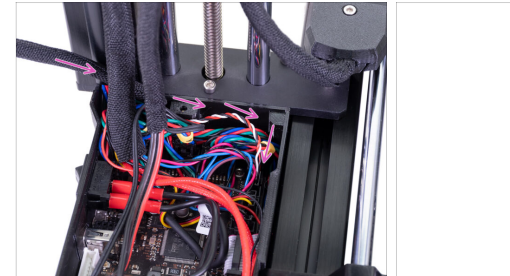

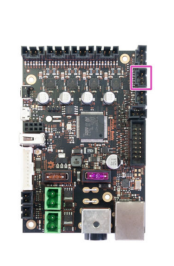

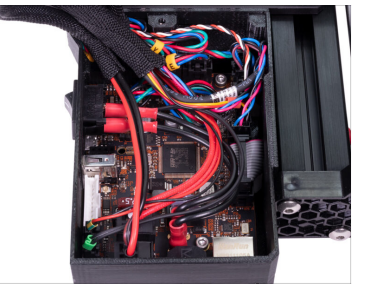

- Kabel senzoru filamentu veďte za svazky kabelů extruderu a vyhřívané podložky. Zapojte kabel do posledního prázdného slotu v pravé řadě na desce Buddy.
- Uspořádejte kabel podle obrázku, tak, aby víko krytu elektroniky šlo zavřít.

## KROK 30 Uzavření krytu elektroniky

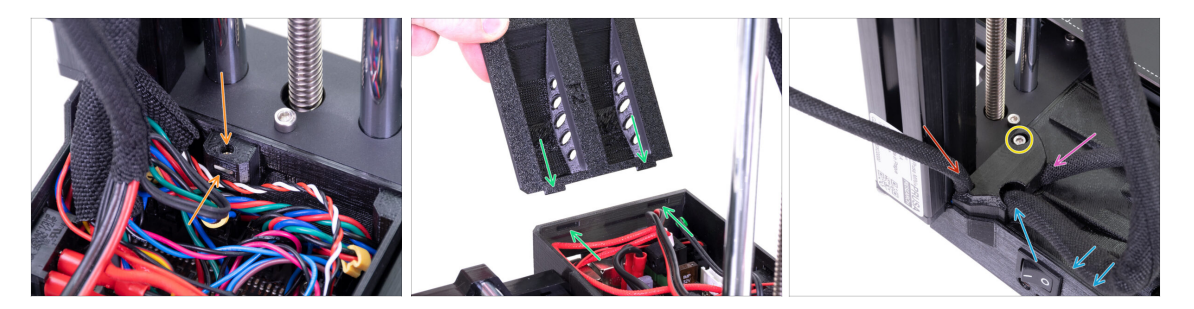

- Než kryt uzavřete, zkontrolujte, že je čtverhranná matice správně usazená v tištěném dílu. Matice nesmí vypadnout! Mohlo by dojít k fatálnímu poškození elektroniky.
- Vložte víko zpátky, ujistěte se, že je správně usazeno ve slotech.
- Nasaďte do rohu krytku a uspořádejte kabely takto:
  - Svazek extruderu, ujistěte se, že je textilní oplet částečně zasunutý dovnitř. Svazek musí být vedený směrem od tiskárny.
  - Svazek vyhřívané podložky, ujistěte se, že je textilní oplet částečně zasunutý dovnitř.
  - Kabel senzoru filamentu (volitelný doplněk), ujistěte se, že textilní rukáv ovinutý kolem kabelů je částečně zasunutý uvnitř krabice.
- Nyní rohovou krytku utáhněte. Dejte pozor, abyste neskřípli žádný kabel.

#### KROK 31 Je čas na Haribo!

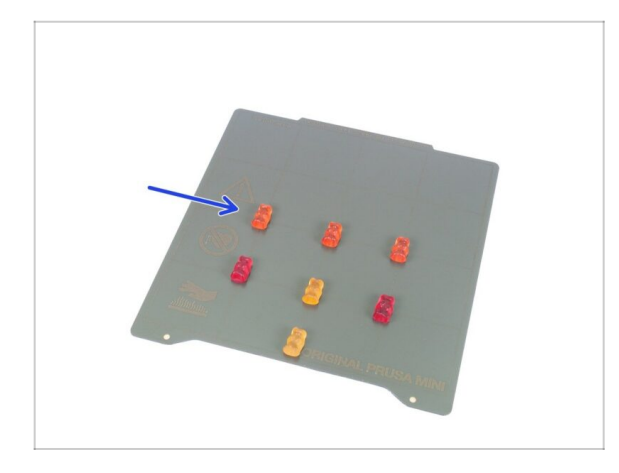

- Uf! Zapojení a uspořádání kabelů máme za sebou.
- Dejte si krátkou přestávku a snězte další řádku medvídků.

## KROK 32 Příprava součástí držáku cívky

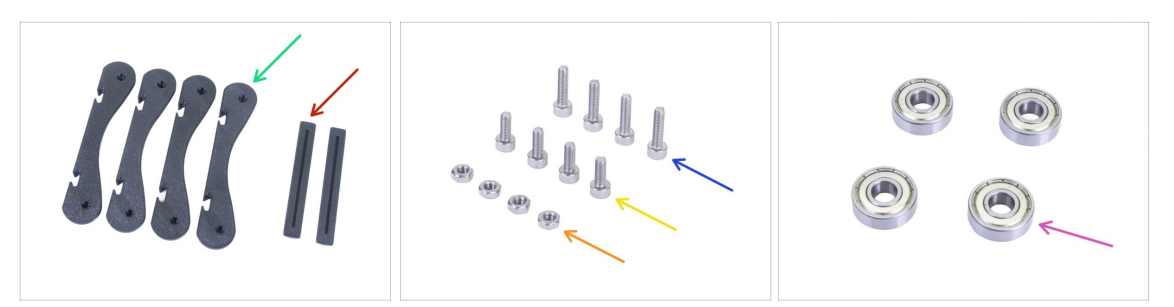

- Pro další kroky si prosím připravte:
- MINI základna držáku cívky (4x)
- MINI spojka držáku cívky (2x)
- Šroub M3x12 (4x)
- Šroub M3x8 (4x)
- Matka M3n (4x)
- Ložisko 608Z (4x)
- (i) Seznam pokračuje v dalším kroku...

## KROK 33 Příprava součástí držáku cívky

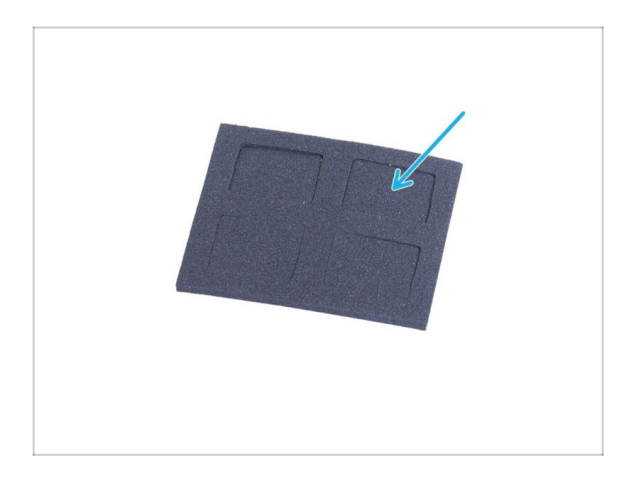

- Pro následující kroky si prosím připravte:
- Antivibrační podložka (4x)

## KROK 34 Kompletace základny držáku cívky (cívek)

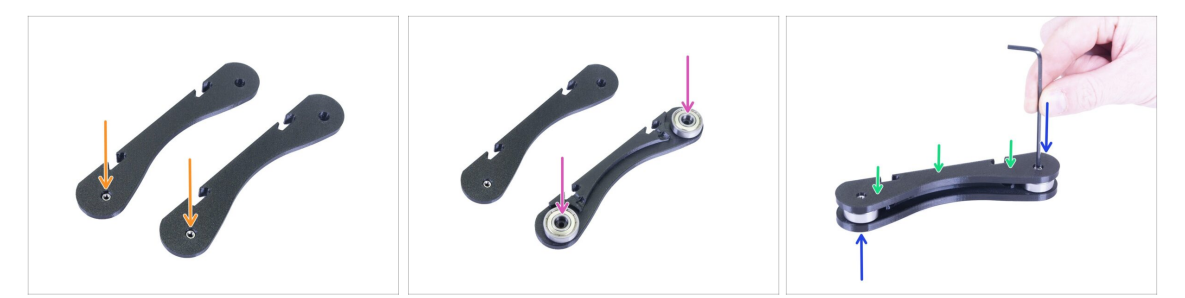

- Připravte si dvě části základny a vložte do otvorů matice M3n viz obrázek. Pokud se vám nedaří matice vložit, můžete je vtáhnout pomocí šroubů.
- Obraťte jednu z částí základny a vložte do ní dvě ložiska.
- Nasaďte druhou část základny na ložiska.
- Vložte zeshora šroub M3x12 a utáhněte. Obraťe sestavu a zopakujte.
- Zkontrolujte, jestli se obě ložiska volně otáčejí. Pokud ne, lehce šroub(y) povolte.
- Zopakujte tento krok u druhé části základny.

#### KROK 35 Spojení základen držáku cívky

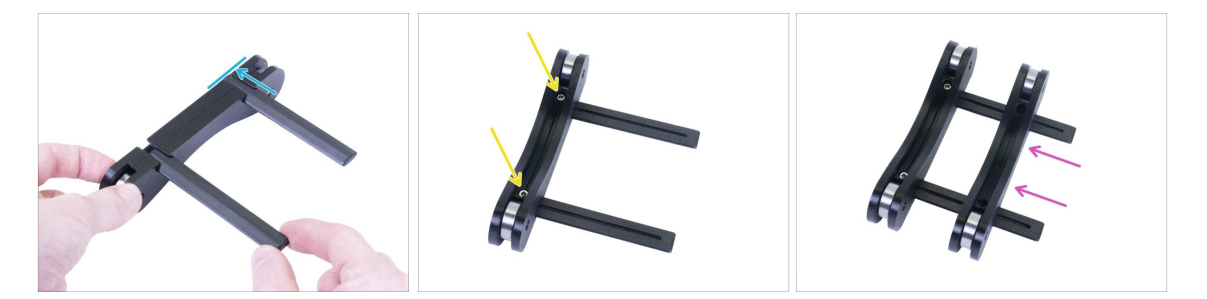

- Nasaďte obě spojky do drážek v jedné ze základen. Zarovnejte spojky s vnějším okrajem základny.
- Připevněte první základnu pomocí šroubů M3x8. Šrouby nepřetahujte.
- Nasuňte druhou základnu na spojky. Přesná pozice v tuto chvíli není důležitá upravíme ji v následujícím kroku.

## KROK 36 Úprava šířky držáku cívky

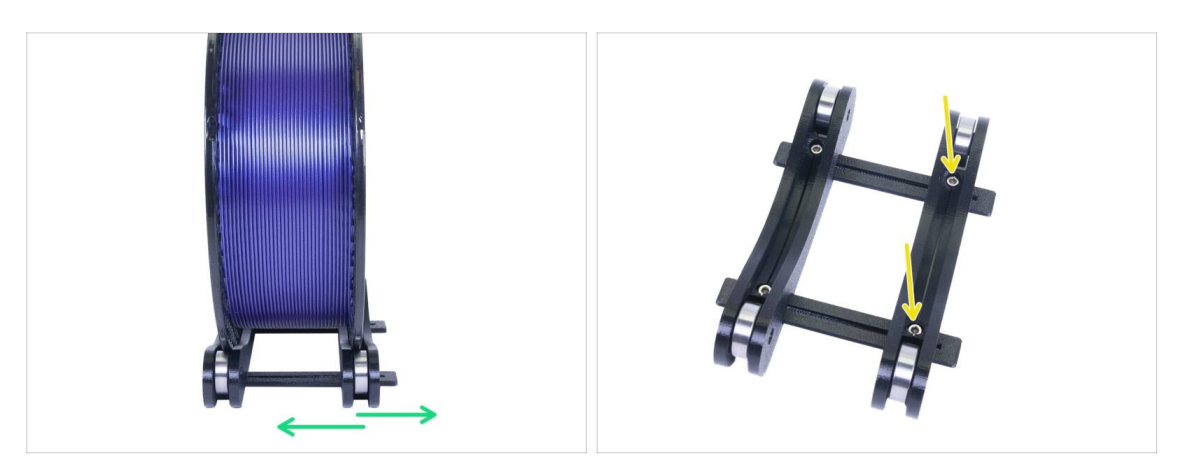

- Vložte do držáku cívku filamentu, kterou se chystáte používat. Nastavte druhou část základny tak, aby rozteč odpovídala šířce cívky. Na obrázku je cívka Prusamentu.
- Poté, co nastavíte správnou šířku, vyjměte cívku, vložte dva šrouby M3x8 a utáhněte je tak, aby se díly nehýbaly.

#### KROK 37 Umístění protiskluzových podložek

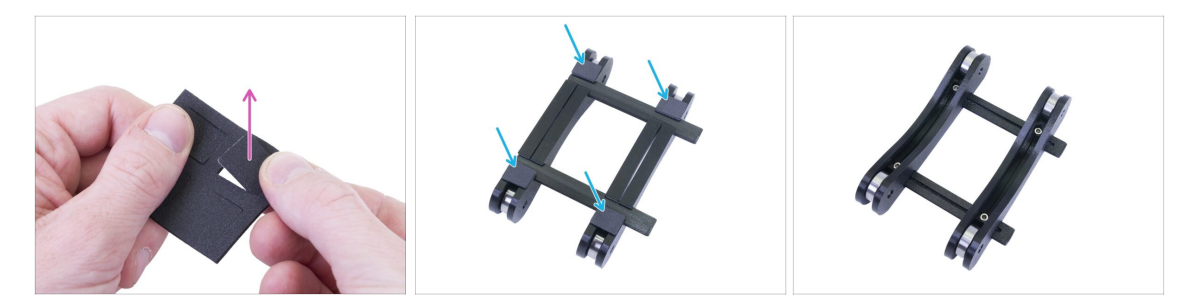

- Vylomte z destičky čtyři protiskluzové podložky.
- Sloupněte ochrannou fólii a umístěte podložky na spodní stranu držáku cívky.
- (i) Tip: neumísťujte podložky poblíž příčných spojek, mohlo by to ztížit pozdější úpravy šířky držáku.

## KROK 38 Je čas na Haribo!

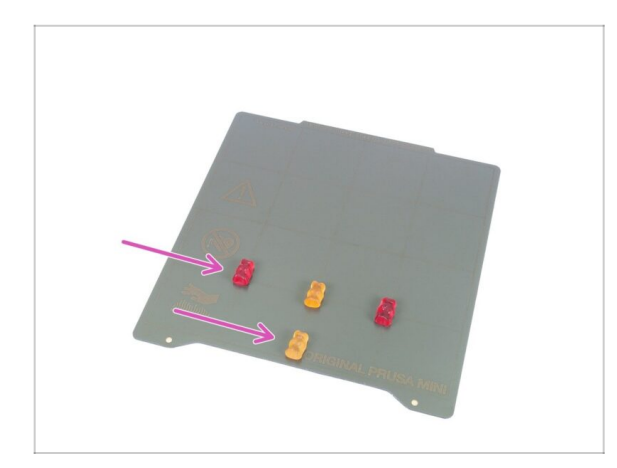

- Za dokončení držáku cívky a tím pádem i zkompletování celé tiskárny si zasloužíte odměnu!
- Snězte všechny zbývající medvídky, nikoho nešetřte :)
- Jakmile se posilníte, věnujte pozornost zbývajícím krokům.

## KROK 39 Dokončení kompletace

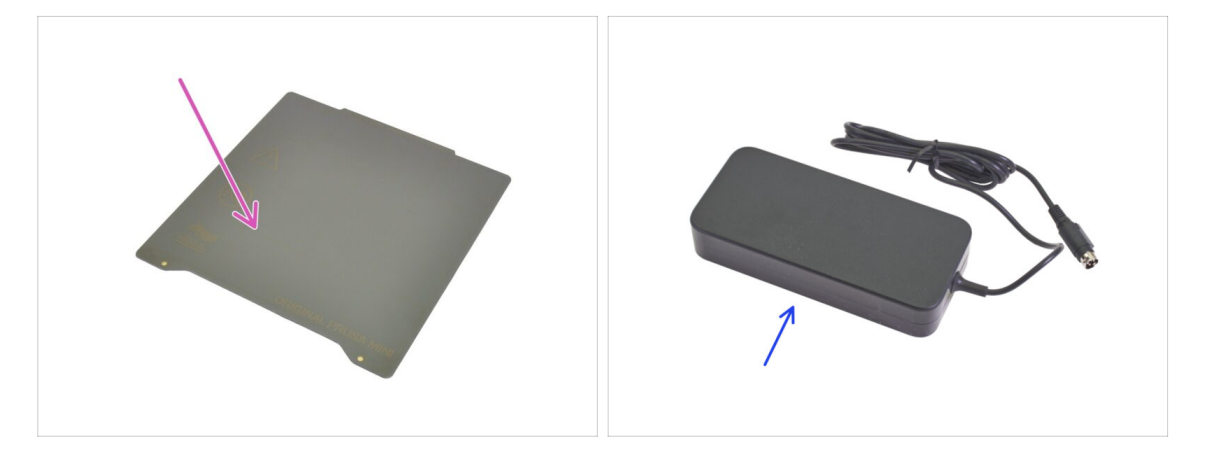

- Pro následující krok si prosím připravte:
- PEI MINI tiskový plát (1x)
- MINI napájecí zdroj (1x)

#### KROK 40 Připojení napájecího zdroje

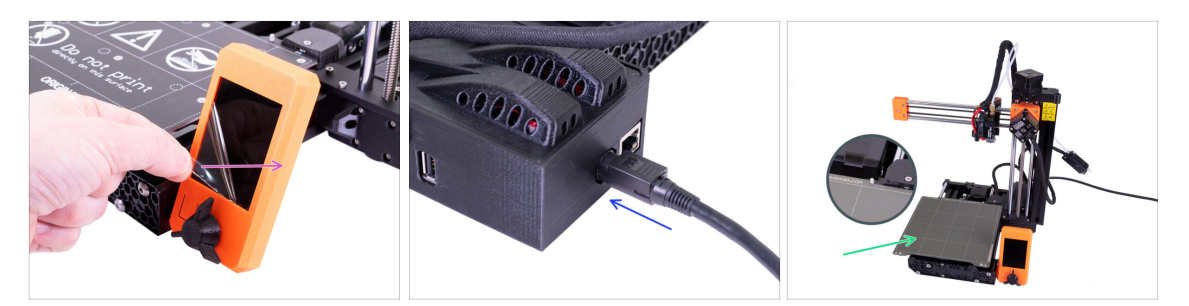

- Sloupněte z displeje ochrannou fólii.
- Zapojte MINI napájecí zdroj do tiskárny. Pozor, konektor není symetrický.
- Umístěte PEI MINI tiskový plát na vyhřívanou podložku. Ujistěte se, že je plát orientovaný správně.

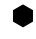

#### ...a hotovo! Dobrá práce!

- Pro zkušené uživatele Prusa tiskáren: Výška senzoru SuperPINDA je nastavená z výroby, není potřeba ji upravovat. Senzor by měl být zhruba o 0,8–1,0 mm výš než tryska.
- Pokud máte po sestavení tiskárny jakékoliv potíže s hardwarem, přečtěte si prosím náš online návod Řešení potíží při skládání MINI/MINI+ na help.prusa3d.com/cs.

#### KROK 41 Kam dál?

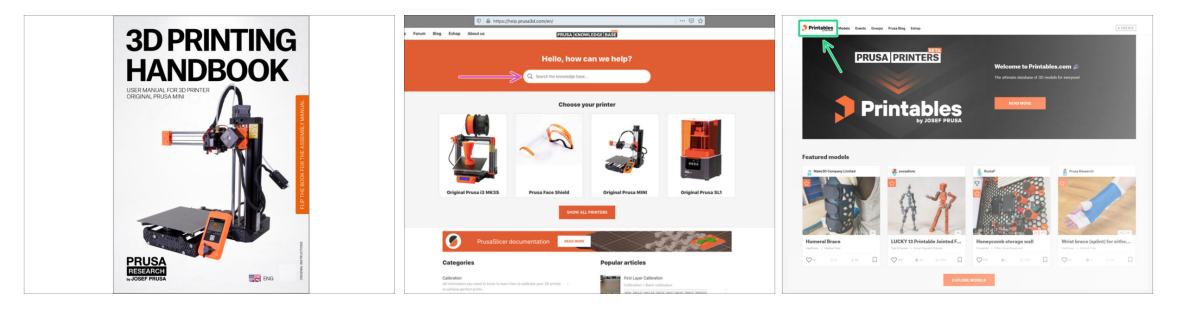

- Nyní si prosím přečtěte naši Příručku 3D tisku, šitou na míru pro vaši tiskárnu. Nejnovější verze je vždy dostupná na prusa3d.com/3dhandbookMINI
  - DŮLEŽITÉ: vždy se ujistěte, že máte aktuální firmware. Aktuální verzi najdete buď online na https://www.prusa3d.cz/ovladace nebo na přiloženém USB disku. Detailní instrukce najdete v Příručce (Pokud se na USB disku nachází aktuálnější verze než je ta nainstalovaná, budete během spouštění tiskárny vyzváni).
  - Zkalibrujte tiskárnu podle Příručky a vyzkoušejte kvalitu tisku pomocí testovacích modelů přiložených na USB.
- Pokud narazíte na jakýkoliv problém, podívejte se nejprve do naší databáze znalostí na help.prusa3d.com
- Nezapomeňte se přidat k největší Průša komunitě! Stahujte nejnovější modely jako STL, nebo G-cody odladěné pro vaši tiskárnu. Registrujte se na Printables.com

# Seznam změn v manuálu u předsestavené MINI+

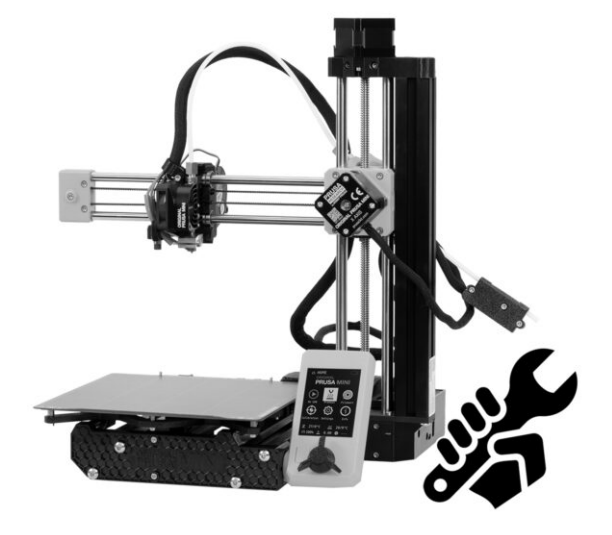

#### KROK 1 Historie verzí

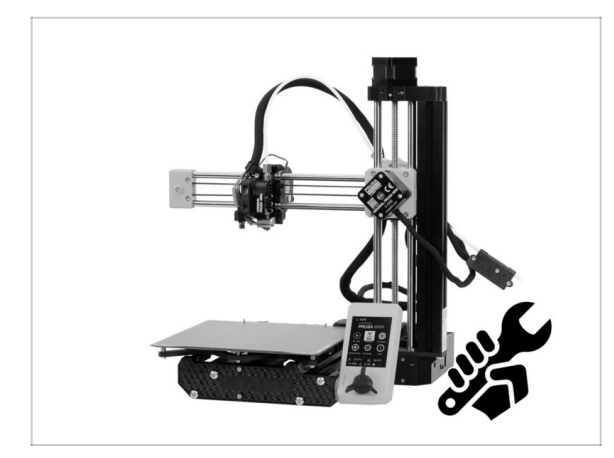

- Verze manuálu pro Předsestavenou MINI+:
- 11/2020 Úvodní verze 1.05
- 1/2021 Aktualizace na verzi 1.06
- 3/2021 Aktualizace na verzi 1.07
- 01/2022 Aktualizace na verzi 1.08
- 4/2022 Aktualizováno na verzi
   1.09
- 1/2023 Updated to version 1.10
- 5/2023 Updated to version 1.11

## KROK 2 Změny v manuálu (1)

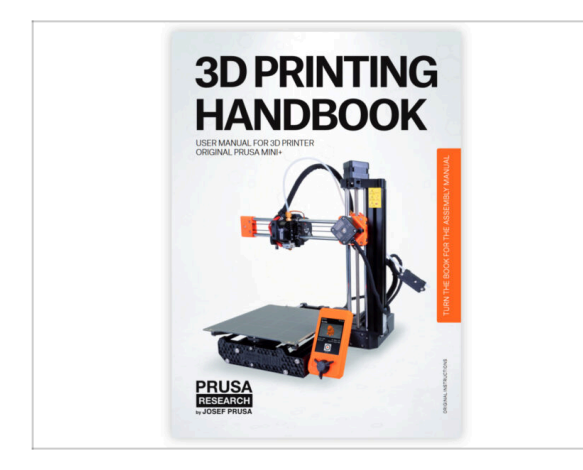

- 11/2020 Aktualizace Příručky 3D tiskaře
- Verze manuálu 1.05

## KROK 3 Změny v manuálu (2)

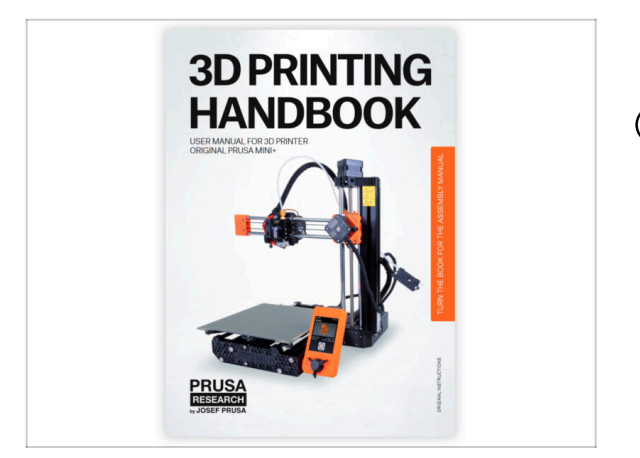

- 01/2021 Aktualizace Příručky 3D tiskaře
- (i) Verze manuálu 1.06

KROK 4 Změny v manuálu (3)

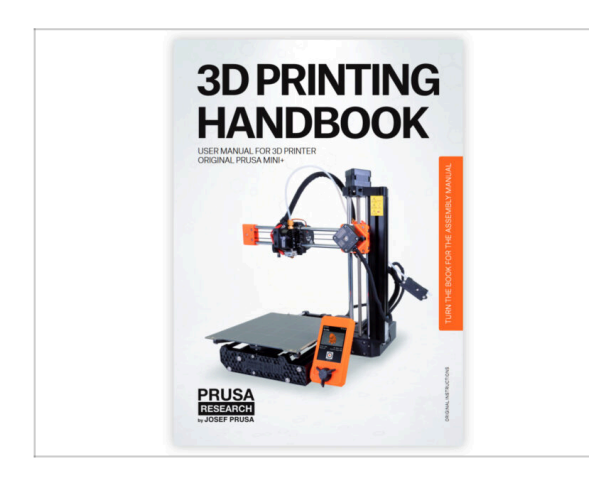

- 03/2021 Aktualizace Příručky 3D tiskaře
- (i) Verze manuálu 1.07

## KROK 5 Změny v manuálu (4)

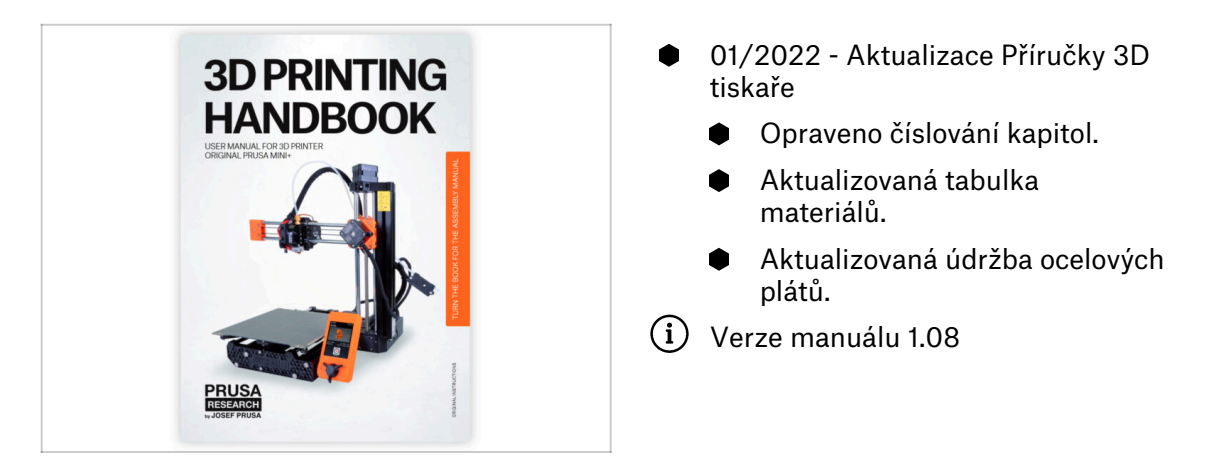

## KROK 6 Změny v manuálu (5)

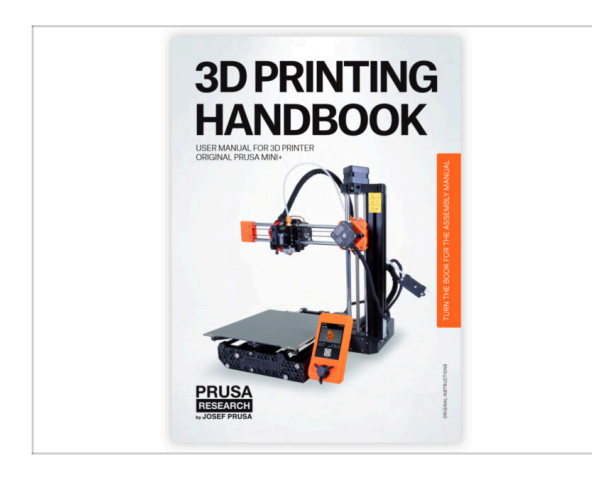

- 04/2022 Aktualizace Příručky 3D tiskaře a manuálu
  - Aktualizovaný rebranding Prusaprinters na Printables.
- (i) Verze manuálu 1.09

## KROK 7 Changes to the manual (6)

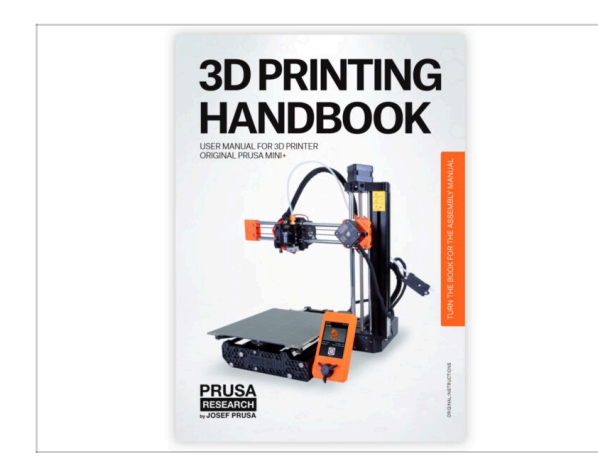

- 01/2023 Handbook and manual update
  - Added information about the ESP Wi-Fi module.
- (i) Manual version 1.10

KROK 8 Changes to the manual (7)

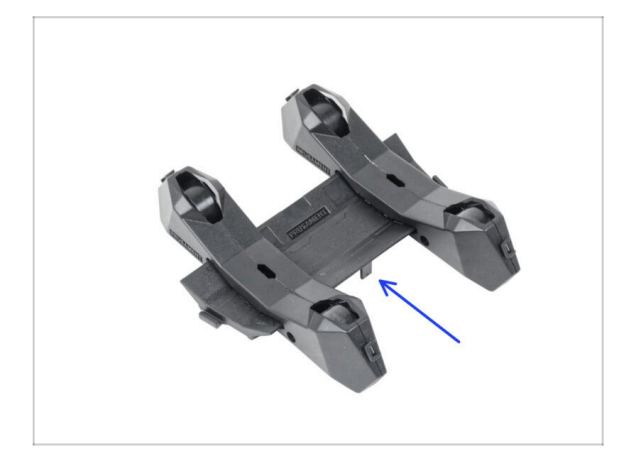

- 05/2023 Spool holder assembly
  - Added instructions for assembling the new version of the Spool holder (injection molded).
- (i) Manual version 1.11

| Notes: |  |
|--------|--|
|        |  |
|        |  |
|        |  |
|        |  |
|        |  |
|        |  |
|        |  |
|        |  |
|        |  |
|        |  |
|        |  |
|        |  |
|        |  |
|        |  |
|        |  |
|        |  |
|        |  |
|        |  |
|        |  |
|        |  |
|        |  |
|        |  |
|        |  |
|        |  |
|        |  |
|        |  |
|        |  |
|        |  |
|        |  |
|        |  |
|        |  |
|        |  |
|        |  |
|        |  |
|        |  |
|        |  |

| Notes: |  |
|--------|--|
|        |  |
|        |  |
|        |  |
|        |  |
|        |  |
|        |  |
|        |  |
|        |  |
|        |  |
|        |  |
|        |  |
|        |  |
|        |  |
|        |  |
|        |  |
|        |  |
|        |  |
|        |  |
|        |  |
|        |  |
|        |  |
|        |  |
|        |  |
|        |  |
|        |  |
|        |  |
|        |  |
|        |  |
|        |  |
|        |  |
|        |  |
|        |  |
|        |  |
|        |  |
|        |  |
|        |  |

| Notes: |  |
|--------|--|
|        |  |
|        |  |
|        |  |
|        |  |
|        |  |
|        |  |
|        |  |
|        |  |
|        |  |
|        |  |
|        |  |
|        |  |
|        |  |
|        |  |
|        |  |
|        |  |
|        |  |
|        |  |
|        |  |
|        |  |
|        |  |
|        |  |
|        |  |
|        |  |
|        |  |
|        |  |
|        |  |
|        |  |
|        |  |
|        |  |
|        |  |
|        |  |
|        |  |
|        |  |
|        |  |
|        |  |

| Notes: |  |
|--------|--|
|        |  |
|        |  |
|        |  |
|        |  |
|        |  |
|        |  |
|        |  |
|        |  |
|        |  |
|        |  |
|        |  |
|        |  |
|        |  |
|        |  |
|        |  |
|        |  |
|        |  |
|        |  |
|        |  |
|        |  |
|        |  |
|        |  |
|        |  |
|        |  |
|        |  |
|        |  |
|        |  |
|        |  |
|        |  |
|        |  |
|        |  |
|        |  |
|        |  |